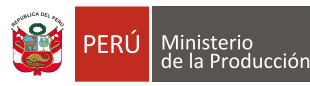

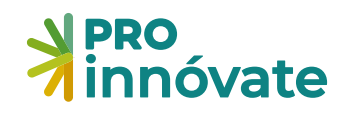

### Siempre con el pueblo

# Manual de Postulació

# CONCURSO MYPES REACTIVADAS

2da Convocatoria

MARZO 2022

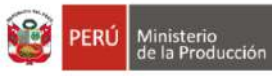

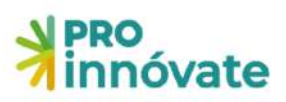

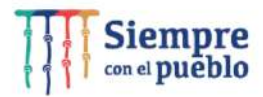

### **CONTENIDO**

| ACCESO AL SISTEMA                                                                                                    |
|----------------------------------------------------------------------------------------------------|
| CREACIÓN DE FORMULARIO DE POSTULACIÓN8                                                                                                    |
| PARA POSTULAR A LA ALTERNATIVA 19                                                                                                    |
| LLENADO DEL FORMULARIO DE POSTULACIÓN10                                                                                                    |
| SECCIÓN A:                                                                                                    |
| A.1. DATOS GENERALES DEL PROYECTO                                                                                                    |
| A.2. DATOS DE LA ENTIDAD SOLICITANTE                                                                                                    |
| A.3. DATOS DEL COORDINADOR GENERAL Y EQUIPO DEL PROYECTO                                                                                                    |
| SECCIÓN B:                                                                                                    |
| B.1. PROYECTO PARA LA REACTIVACIÓN15                                                                                                    |
| <b>B.2. DATOS DE LA ENTIDAD ESPECIALIZADA PÚBLICA O PRIVADA O EXPERTO TÉCNICO</b> 16                                                                           |
| B.3 CRONOGRAMA DE ACTIVIDADES                                                                                                    |
| B.4 RESUMEN DEL PROYECTO                                                                                                    |
| SECCIÓN C:                                                                                                    |
| <b>C.1.1. CUADRO Nº 1: DIAGNÓSTICO</b>                                                                                                    |
| C.1.2. CUADRO Nº 2: IMPLEMENTACIÓN                                                                                                    |
| C.1.3. CUADRO Nº 3: PRESUPUESTO POR ETAPA DEL PROYECTO 21                                                                                                    |
| SECCIÓN D:                                                                                                    |
| D.1.1. Lista de chequeo de requisitos legales (Anexo I) 21                                                                                                    |
| D.1.2. Copia de la Declaración Jurada Anual de los años 2019 y 2020 de Ejercicio Fiscal, reportes / PDT mensuales de la entidad solicitante (Mype que postula) |
| D.1.3. Copia de la Declaración Jurada del Impuesto a la renta 2020 de la Entidad especializada privada. (solo para persona jurídica que hará el diagnostico)   |
| D.1.4. Declaración Jurada de equipo técnico de compromiso de respetar los resultados del proceso de evaluación (Anexo III)                                     |
| ENVÍO DEL FORMULARIO DE POSTULACIÓN                                                                                                    |
| PARA POSTULAR A LA ALTERNATIVA 2                                                                                                    |
| LLENADO DEL FORMULARIO DE POSTULACIÓN27                                                                                                    |
| SECCIÓN A:                                                                                                    |
| A.1. DATOS GENERALES DEL PROYECTO                                                                                                    |
| A.2. DATOS DE LA ENTIDAD ARTICULADORA                                                                                                    |
| A.3. DATOS DEL COORDINADOR GENERAL Y EQUIPO DEL PROYECTO                                                                                                    |
| SECCIÓN B:                                                                                                    |
| <b>B.2. DATOS DE LA ENTIDAD SOLICITANTE (ARTICULADORA PÚBLICA O PRIVADA)</b>                                                                                   |

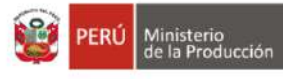

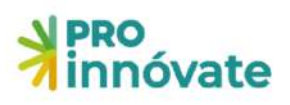

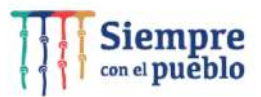

| B.2.1. Experiencia de la Entidad Solicitante (Articuladora pública o privada) 32                                                               |
|----------------------------------------------------------------------------------------------------|
| <b>B.2.2. Recursos humanos de la Entidad Solicitante (Articuladora pública o privada) Para</b><br>elaboración de Diagnóstico                   |
| B.2.3. Entidad Consultora o persona natural para Diagnóstico                                                                                   |
| B.2.4. Experiencia de la Entidad Consultora o persona natural para Diagnóstico                                                                 |
| B.3 CRONOGRAMA DE ACTIVIDADES                                                                                                    |
| B.4 Resumen del proyecto                                                                                                    |
| SECCIÓN C:                                                                                                    |
| C.1.1. CUADRO Nº 1: DIAGNÓSTICO                                                                                                    |
| C.1.2. CUADRO Nº 2: IMPLEMENTACIÓN                                                                                                    |
| C.1.3. CUADRO Nº 3: PRESUPUESTO POR ETAPA DEL PROYECTO                                                                                         |
| SECCIÓN D:                                                                                                    |
| D.1.1. Lista de chequeo de requisitos legales (Anexo I)                                                                                        |
| D.1.2. Copia de la Declaración Jurada Anual de las MYPE beneficiarias de los años 2019 y<br>2020 de Ejercicio Fiscal, reportes / PDT mensuales |
| D.1.3. Copia de la Declaración Jurada del Impuesto a la renta 2020 (Solo entidades solicitantes privadas)                                      |
| D.1.4. Compromiso individual de aceptación de participación de la entidad beneficiaria 39                                                      |
| (Anexo II)                                                                                                    |
| D.1.5. Declaración Jurada de equipo técnico de compromiso de respetar los resultados del<br>proceso de evaluación (Anexo III)                  |
| D.1.6. Carta de compromiso de la entidad solicitante (Articuladora) para la ejecución del<br>proyecto (Anexo V)                                |
| ENVÍO DEL FORMULARIO DE POSTULACIÓN                                                                                                    |

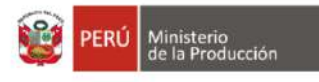

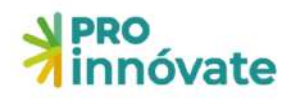

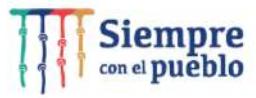

#### ACCESO AL SISTEMA

 Ingresa al Sistema en Línea de ProInnóvate, a través de las siguientes direcciones: <u>https://sistemaenlinea.innovateperu.gob.pe</u> o https://inngenius.proinnovate.gob.pe/ Ambos enlaces te llevarán al sistema para que puedas registrarte e iniciar tu postulación.

| inngenius.proinnovate.gob.pe            |                                     | • 2 4 - 0 5            |
|-----------------------------------------|-------------------------------------|------------------------|
| Acceso                                  | PERÚ Ministerio<br>de la Producción | <b>PRO</b><br>innóvate |
| ¿Nuevo aquí? Registrate ahora           |                                     |                        |
| Correce electrónice                     | 37                                  |                        |
| Contrasaria                             | Y 🔍                                 |                        |
| Olivido su Contraseña?                  |                                     |                        |
| ACCEDER                                 |                                     |                        |
| También puede ingresar a través de:     |                                     |                        |
| G Coogle 🕥 Facebook                     |                                     | •                      |
| ©Derechos reservados 2022 - ProInnovate |                                     |                        |
|                                         |                                     |                        |

- 2. Si ya tienes un usuario creado en el Sistema en Línea donde estás completando tu formulario de postulación, dale clic al botón "Acceder" con los mismos datos de correo electrónico y contraseña.
- 3. En caso hayas olvidado tu contraseña, dale clic al mensaje "¿Olvidó su contraseña?".

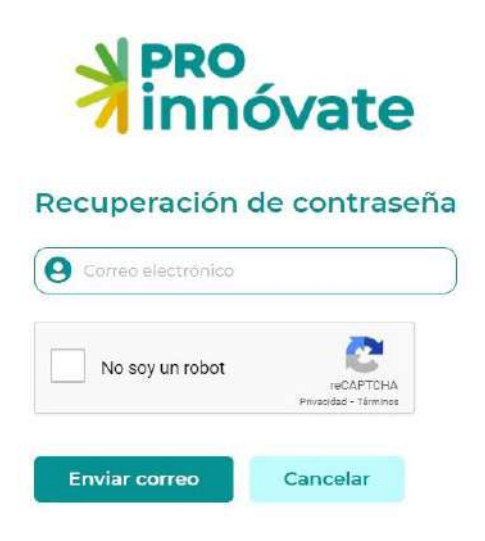

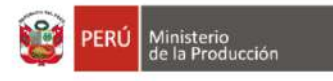

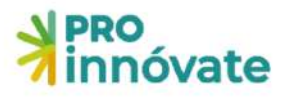

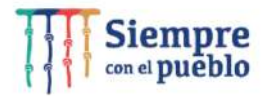

4. Si no tienes un usuario, créalo dando clic en "Registrate ahora".

| Acceso                                       | PERÚ Ministerio<br>de la Producción | NPRO<br>innóvate |
|----------------------------------------------|-------------------------------------|------------------|
| Compo electrónico                            |                                     |                  |
| Gentraunha                                   |                                     |                  |
| Ofivido su Contraseña?                       |                                     |                  |
| También puede ingresar a través de           |                                     |                  |
| Google Fracebook                             | <u> →</u> H                         |                  |
| Políticas de privacidad Términos de servicio |                                     |                  |
|                                              |                                     |                  |
|                                              |                                     |                  |
|                                              |                                     |                  |

5. Llena el formulario de registro (Ingresa la información en todos los campos del formulario).

#### Formulario de Registro

| DNI 🗸                                         | Nº, Documento                      |  |  |
|-----------------------------------------------|------------------------------------|--|--|
| Nombres                                       | Apellido Paterno                   |  |  |
| Apellido Materno                              | N°: Celular                        |  |  |
| Correo electrónico                            |                                    |  |  |
| Contraseña                                    | Confirmar Contraseña               |  |  |
| ¿Cómo nos conociste?                          | ¿Cuándo nos<br>conociste?          |  |  |
| The de la la la la la la la la la la la la la | dd/mm/aaaa 🗖                       |  |  |
| No soy un robot                               | reCAPTCHA<br>Privsolded - Terminos |  |  |
| Enviar registro                               | Cancelar                           |  |  |

6. Recibirás un email de confirmación con una clave temporal, con la que podrás ingresar al sistema.

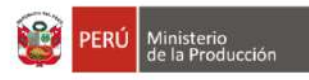

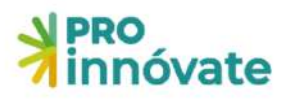

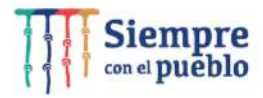

| ProInnovate                                                                         |
|-------------------------------------------------------------------------------------|
| Activación de cuenta<br>Sigue este link para activar tu cuenta<br>Activar tu cuenta |
| Gracias,<br>ProInnovate                                                             |
| © 2022 ProInnovate: All rights reserved.                                            |

7. Dale clic al enlace para activar tu usuario y te llevará a la siguiente pantalla:

|      | A PRO                      |
|------|----------------------------|
| _    | 7 Innóvate                 |
| Q BL | Tu cuenta ha sido activada |
| ø    |                            |
|      |                            |
|      |                            |
|      |                            |
|      |                            |
|      |                            |
|      |                            |
|      |                            |
|      |                            |
|      |                            |
|      |                            |
|      |                            |
|      |                            |
|      |                            |
|      |                            |

- 8. Deberás ingresar nuevamente y colocar tu usuario.
- 9. Al ingresar, haz clic en el menú ubicado en la parte superior izquierda de la ventana y luego clic en la opción "Sistema en Línea".

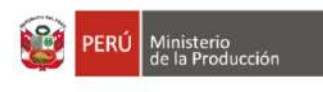

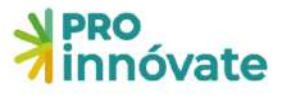

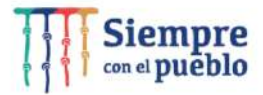

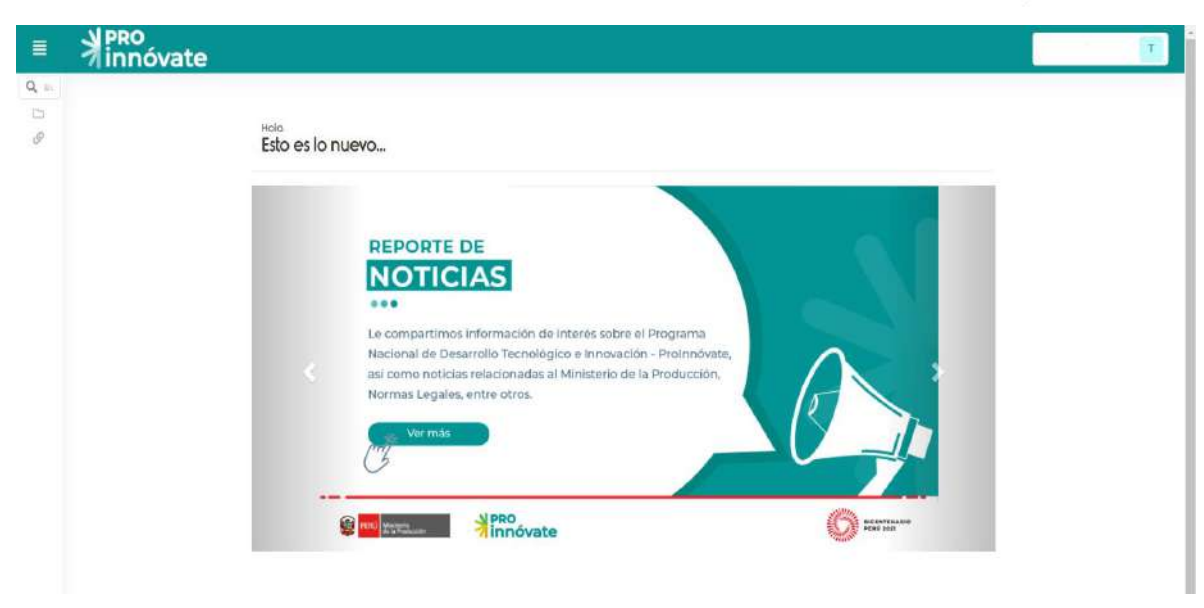

10. Dirígete al Sistema en Línea y dale clic a la opción "Postulación de proyecto".

| 1                                                                               | e                                                                      |                                                                                                    | Т |
|---------------------------------------------------------------------------------|------------------------------------------------------------------------|----------------------------------------------------------------------------------------------------|---|
| Q Butter.<br>DISTEMA EN LINEA V<br>COPOSTIGACIÓN Projecto<br>Ø Soporte en línea | <sup>Nola</sup><br>Esto es lo nuevo                                    |                                                                                                    |   |
|                                                                                 | REPOR<br>NOT<br>Le compart<br>Nacional de<br>así como ne<br>Normas Leg | TE DE<br>ICIASS<br>Imos Información de Interés sobre el Programa<br>Desarrollo Tecnológico e Innovación - Proinnóvate,<br>oticias relacionadas al Ministerio de la Producción,<br>gales, entre otros. |   |
|                                                                                 |                                                                        | PRO<br>innóvate                                                                                                    |   |

11. Se desplegarán las opciones y debes darle clic en "Mis Proyectos".

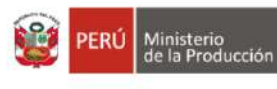

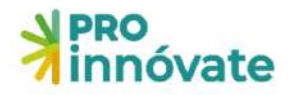

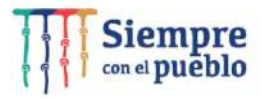

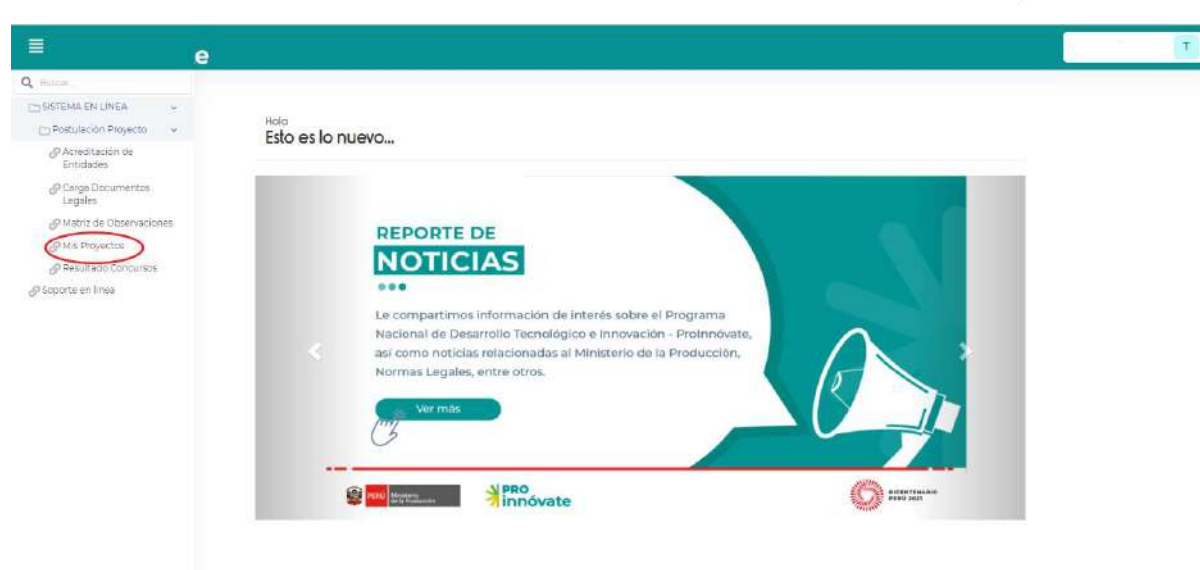

#### **CREACIÓN DE FORMULARIO DE POSTULACIÓN**

12. Luego aparecerá la siguiente pantalla

|     | <b>≯</b> innóvate |                                                                            | т |
|-----|-------------------|----------------------------------------------------------------------------|---|
| Q = |                   | Mis postulaciones Crear nuevo Id                                           |   |
| 121 |                   |                                                                            |   |
| S   |                   | Endigo Their II.C Solitilarite Prezent Program FDI FaharTOF CONSTAN ODV15A |   |
|     |                   | P 0  Syme == (x0)  Sw                                                      |   |
|     |                   |                                                                            |   |
|     |                   |                                                                            |   |
|     |                   |                                                                            |   |
|     |                   |                                                                            |   |
|     |                   |                                                                            |   |
|     |                   |                                                                            |   |
|     |                   |                                                                            |   |
|     |                   |                                                                            |   |
|     |                   |                                                                            |   |
|     |                   |                                                                            |   |

13. Haz clic en crear "Nuevo proyecto"

Crear nuevo 🖒

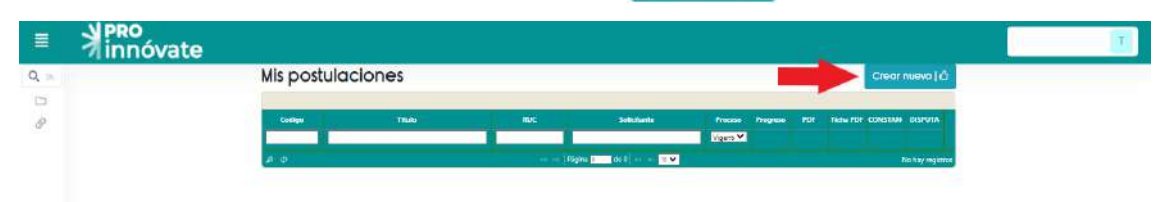

14. Luego deberás elegir en qué alternativa postular.

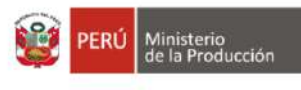

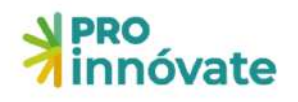

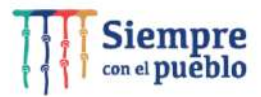

| =     | innóvate |                                                                                                    |                                        |
|-------|----------|----------------------------------------------------------------------------------------------------|----------------------------------------|
| Q. m. |          | Hola<br>¿En cuál concurso quieres postular?                                                                                                    | E T                                    |
| 8     |          | EMPRENDEDORES INNOVADORES                                                                                                    |                                        |
|       |          | Sobre el concurso: Brindamos capital semilla y acompañamiento técnico a startups con al menos un producto minimo viable con tracción, con<br>validación y desarrollo de un producto comercial para su ingreso en el mercado.<br>Duraction y cofinanciamiento del proyecto:<br>• Duraction Hasta 9 meses de ejecución.<br>• Cofinanciamiento: Cifracemos recursos no reembolsables (BNB) de hasta 5/ 55.000.<br>• (1) hasta 5/ 50.000 de capital semilla para el proyecto presentado, y<br>• (1) asta 5/ 50.000 para el compañamiento de una incurbodorsaceientadora de la red de Protinnóvate.<br>• Los BNB equivalen al 70% del valor del proyecto como maximo. El % restante se dará como contrapartida con aportes monetarios y no m | n el fin de acelerar la<br>nonetarios. |
|       |          | EMPRENDIMIENTOS DINAMICOS                                                                                                    | •                                      |
|       |          | FORTALECIMIENTO ESTRATÉGICO - CET - SEGUNDA FASE                                                                                                    | •                                      |
|       |          | FORTALECIMIENTO DE ENTIDADES DE SOPORTE AL EMPRENDIMIENTO - INCUBADORAS Y ACELERADORAS DE NEGOCIOS                                                                                                    |                                        |
|       |          | FORTALECIMIENTO DE INCUBADORAS DE NEGOCIOS Y ENTIDADES AFINES - REDES DE INVERSIONISTAS ÁNGELES                                                                                                    | ٠                                      |
|       |          | PROGRAMA EMERGENCIA EMPRESARIAL - MYPES REACTIVADAS - ALTERNATIVA 1                                                                                                    | •                                      |
|       |          | PROGRAMA EMERGENCIA EMPRESARIAL - MYPES REACTIVADAS - ALTERNATIVA 2                                                                                                    | •                                      |

### PARA POSTULAR A LA ALTERNATIVA 1

15. Selecciona el botón y haz clic en Alternativa 1

|             | PRO<br>innóvate |                                                                                                    |                |
|-------------|-----------------|----------------------------------------------------------------------------------------------------|----------------|
| <b>Q</b> B. |                 | Hola<br>¿En cuál concurso quieres postular?                                                                                                    | T              |
| Ð           |                 | EMPRENDEDORES INNOVADORES                                                                                                    | *              |
|             |                 | Sobre el concurso: trindamos capital semilla y acompañamiento tecnico a startups con al menos un producto mínimo viable con tracción, con el fin<br>validación y desarrallo de un producto comercial para su ingreso en el mercado.                                                                                                    | de acelerar la |
|             |                 | Duración y colinanciamiento del proyecto: Duración: Hadra 9 meses de ejecución. Colinanciamiento: Ofrecemos recursos no reembolsables (RNR) de hasta 5/ 55,000: (I) hasta 5/ 50,000 de capital semilla para el proyecto presentado. y (II) hasta 5/ 50,000 flio para el acompañamiento de una incubadaratoceleradora de la red de Protinóvale. Los RNR equivalen al 70% del valor del proyecto como maximo. El % restante se dará como contrapartida con aportes monetarios y no monetor | rics           |
|             |                 | EMPRENDIMIENTOS DINAMICOS                                                                                                    | *              |
|             |                 | FORTALECIMIENTO ESTRATEGICO - CET - SEGUNDA FASE                                                                                                    | •              |
|             |                 | FORTALECIMIENTO DE ENTIDADES DE SOPORTE AL EMPRENDIMIENTO - INCURADORAS Y ACELERADORAS DE NEGOCIOS                                                                                                    | •              |
|             |                 | FORTALECIMIENTO DE INCUBADORAS DE NEGOCIOS Y ENTIDADES AFINES - REDES DE INVERSIONISTAS ÂNGELES                                                                                                    | •              |
|             |                 | PROGRAMA EWERGENCIA EMPRESARIAL - MYPES REACTIVADAS - ALTERNATIVA 1                                                                                                    |                |
|             |                 | PROGRAMA EMERGENCIA EMPRESARIAL - MYPES REACTIVADAS - ALTERNATIVA 2                                                                                                    | •              |

16. Luego debes hacer clic en el botón "Sí, quiero postular" para iniciar el llenado del formulario.

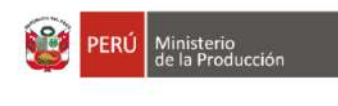

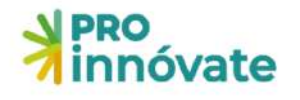

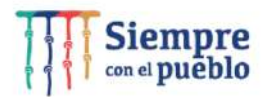

| innóvate                                                                                  |                                          |                                                                        |                     |      |
|-------------------------------------------------------------------------------------------|------------------------------------------|------------------------------------------------------------------------|---------------------|------|
| ¿Deseas postular en este concurso 🖉 Si quien postular 🖗 No, quien ingenor                 |                                          |                                                                        |                     |      |
| N PRO<br>Ninnóvate                                                                        | PROGRAMA EMERGENCIA<br>A<br>Código de Po | EMPRESARIAL - MYPES REAC<br>LTERNATIVA 1<br>stulación: EER1-2-P-000-22 | CTIVADAS -          |      |
| A.1. Datos Cenerales del Proyecto<br>A11. Titulo del proyecto                             | tección C 🍷 Sección O                    |                                                                        |                     |      |
| A12 Duración del proyecto (Messes)                                                        |                                          |                                                                        |                     |      |
| A.2. Datos de la Entidad Solicitante<br>A.2. Información General de la entidad Solicitant | 9 (MYPE)                                 |                                                                        |                     |      |
|                                                                                           |                                          | Entidad Solicitante                                                    |                     |      |
| Tipo de Entidad Solicitante                                                               | EMPRESA                                  | Tipo de Empresa                                                        |                     |      |
| Nombre de la Entidad Solicitante                                                          |                                          |                                                                        | ENTIDAD SOLICITANTE |      |
| Dirección                                                                                 |                                          |                                                                        |                     |      |
| Distrit                                                                                   | e Pi                                     | rovincia                                                               | Departamento        | Pais |
|                                                                                           |                                          |                                                                        |                     | PERU |
| B110                                                                                      | 00000000                                 | citri                                                                  |                     |      |

Ten en cuenta que puedes llenar tu formulario por partes. Las respuestas que registres se guardarán automáticamente, y cada vez que ingreses con tu usuario, las verás hasta que envíes tu formulario.

17. Enseguida aparecerá la siguiente pantalla para iniciar tu postulación y deberás registrar el RUC de tu empresa.

| Crear Postulación                                          |                                                                                      |                    |
|------------------------------------------------------------|--------------------------------------------------------------------------------------|--------------------|
| Deseas postular en este co                                 | ¡Empecemos tu historia de éxito con ProInnovate!<br>Queremos conocer al solicitante: |                    |
| PRO<br>innóvate                                            | RUC. V Ingressr numero de documento                                                  |                    |
| 🖪 Sección A 🕆 Sec                                          |                                                                                      | Continuar X Cerrar |
| A.1. Datos Generales del Proyecto                          |                                                                                      |                    |
| A11 Titulo del proyecto                                    |                                                                                      |                    |
| A12: Duración del proyecto (Meses)                         |                                                                                      |                    |
| 1                                                          |                                                                                      |                    |
| A.2. Datos de la Entidad Solicitante                       |                                                                                      |                    |
| A 21. Información General de la entidad Solicitante (MVPE) |                                                                                      |                    |
|                                                            | Entidad Solicitante                                                                  |                    |
| Tipo de Entidad Solicitante                                | EMPRESA Tipo de Empresa                                                              |                    |
| Nombre de la Entidad Solicitante                           | ENTIDAI                                                                              | O SOLICITANTE      |

#### LLENADO DEL FORMULARIO DE POSTULACIÓN

SECCIÓN A:

La sección A tiene tres partes.

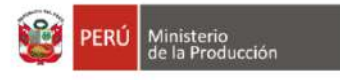

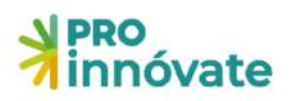

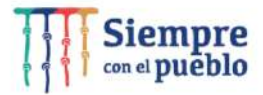

#### A.1. DATOS GENERALES DEL PROYECTO

Aquí debes ingresar el título y la duración del proyecto (meses).

18. Deberás hacer clic en el botón de editar para ingresar la información de tu proyecto.

|       | PRO<br>innóvate                                                                                                    | A.1.1. Titulo del proyecto           |                             |                  |
|-------|----------------------------------------------------------------------------------------------------|--------------------------------------|-----------------------------|------------------|
| Q. 5. | and the second second se | ngresar información:                 |                             |                  |
|       | Novate 1                                                                                                    |                                      |                             |                  |
| G     |                                                                                                    | A Información                        |                             |                  |
|       | 🔊 Sección A: 🏫 Sec                                                                                                    | l'ogrese el título del proyecto      |                             |                  |
|       | A.1. Datos Generales de                                                                                                    |                                      |                             | Carabar X Cerror |
|       | A12. Duración del prove                                                                                                    | ecto (Mesas)                         |                             |                  |
|       | 1                                                                                                    |                                      |                             |                  |
|       | A.2. Datos de la Entidad                                                                                                    | d Solicitante                        |                             |                  |
|       | A.2.1. Información Gener                                                                                                    | ral de la entidad Solicitante (MYPE) |                             |                  |
|       |                                                                                                    |                                      | Entidad Solicitante         |                  |
|       | Tipo de Entidad Solicitante                                                                                                    |                                      | PERSONA NATURAL CON NEGOCIO | Tipo de Empresa  |

19. Ahora puedes ingresar el título de tu proyecto

|      |                            | A.1.1. Titulo del proyecto           |                     |                                                                                                    |  |
|------|----------------------------|--------------------------------------|---------------------|----------------------------------------------------------------------------------------------------|--|
| Q E. |                            | Ingresar información:                |                     | and the state of the state of the state of the state of the state of the state of the state of the state of the |  |
| 0    | innóvat                    |                                      |                     | 260 caracteries restantes de 360                                                                                |  |
| 0    |                            | A Información                        |                     | (v)                                                                                                    |  |
|      | Section A: 🔅 Sec           | ingrese el título del proyecto       |                     |                                                                                                    |  |
|      | A.1. Datos Generales de    |                                      |                     | Grabar X Cerrar                                                                                                 |  |
|      | A.1.1. Titulo del proyecto |                                      |                     |                                                                                                    |  |
|      |                            |                                      |                     |                                                                                                    |  |
|      | A12. Duración del proy     | ecto (Meses)                         |                     |                                                                                                    |  |
|      | 1                          |                                      |                     |                                                                                                    |  |
|      | A.2. Datos de la Entida    | d Solicitante                        |                     |                                                                                                    |  |
|      | A21 Información Gene       | ral de la entidad Solicitante (MVPE) |                     |                                                                                                    |  |
|      |                            |                                      | Entidad Solicitante |                                                                                                    |  |

#### A.2. DATOS DE LA ENTIDAD SOLICITANTE

20. En Datos generales de la Entidad Solicitante (MYPE), al hacer clic en el botón editar te aparecerá el siguiente cuadro, donde deberás ingresar la información solicitada.

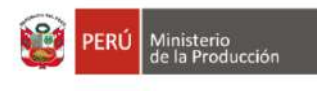

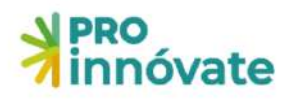

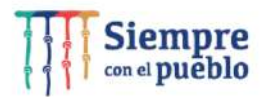

| innóvate                      | A.2.1. Información Gene         | ral de la entidad S      | olicitante (MYPE)               |                             |                             |                     |      |
|-------------------------------|---------------------------------|--------------------------|---------------------------------|-----------------------------|-----------------------------|---------------------|------|
| NPRO.                         | RUG                             |                          | Nombre de la Entidad:           |                             |                             | R. 190              | 0%   |
| nnovate                       | Tipo de Entidad:                |                          |                                 | Tamaño de Empresa:          |                             |                     | •    |
|                               | PERSONA NATURAL CON NEC         | 20010                    | ~                               |                             |                             | ~                   |      |
|                               | Dirección:                      |                          |                                 |                             | Pais:                       |                     |      |
| 🖪 Sección A 🕆 😭 Sec           |                                 |                          |                                 |                             | PERU                        | ~                   |      |
| Al Detes Consults de          | Departamento:                   |                          | Provincia:                      |                             | Distrito:                   |                     |      |
| A.I. Datos Generales de       |                                 | ~                        |                                 | ~                           |                             | ~                   |      |
| All. Titula del proyecto      | Año de constitución: In         | icio de actividades:     | CIIU:                           |                             |                             |                     |      |
|                               | 0569997777                      | POINM/YTT                | and constants                   |                             |                             | · ·                 |      |
|                               | Telefono: Fi                    | 200                      | Correo electronico:             |                             | Pagina web:                 |                     |      |
| 🕜 A12 Duración del proye      | Nº Trabaiadores                 |                          |                                 | N° Partida Registral (solo  | si es persona iurídical:    |                     |      |
| 1                             |                                 |                          |                                 | te the sea to graded porte  | an ear per ser au journal a |                     |      |
| -                             |                                 |                          |                                 |                             | 50 caracte                  | res restantes de 50 |      |
| A.2. Datos de la Entidad      | Oficina Registral (solo si es p | arsona jurídica):        |                                 | Ventas anuales del 2020 s   | s/:                         |                     |      |
| A21 Información Gener         |                                 |                          |                                 |                             |                             |                     |      |
|                               | 1                               | 50                       | caracteres restantes de 50      |                             |                             |                     |      |
|                               | A Información                   |                          |                                 |                             |                             | ~                   |      |
| Tipo de Entidad Solicitante   | En las ventas anuales, se de    | be colocar las ventas br | utas. Nº trabajores, se trata d | e los trabajadores permaner | tet.                        |                     |      |
| Nombre de la Entidad Solicita |                                 |                          |                                 |                             |                             |                     |      |
| Dirección                     |                                 |                          |                                 |                             | B Gra                       | X Cerrar            |      |
| Direction                     |                                 |                          |                                 |                             |                             |                     | Dai  |
|                               |                                 |                          |                                 |                             |                             |                     | DEDI |

21.En datos del representante legal (dueño) de la entidad solicitante al hacer clic en el botón "Editar" te aparecerá el siguiente cuadro, donde deberás ingresar la información solicitada.

22.

| PRO<br>innóvate                  | Representante leg                                    | gal(dueño) de la | Entidad | d Solicitante                |                          |                             |                       | <u> </u> |
|----------------------------------|------------------------------------------------------|------------------|---------|------------------------------|--------------------------|-----------------------------|-----------------------|----------|
|                                  | Tipo de documento a                                  | buscan:          |         |                              |                          |                             |                       |          |
| A.2.1 información Gener          |                                                      |                  | ~       | Seleccionar el tipo de doc   | umento para realizar bus | đregaj:                     |                       |          |
|                                  | Entidad que pertenec                                 | er               |         | Tipo:                        | Número:                  | RUC:                        |                       |          |
| Tino de Entidad Solicitante      |                                                      |                  |         | DN                           |                          |                             |                       |          |
| Nombre de la Entidad Solicita    | Nombree                                              |                  |         | Apellido Paterno:            |                          | Apellido Materrio:          |                       |          |
| Dirección                        | Fecha Nacimiento:                                    | Cenero:          |         | Celular:                     | Correo electrónico:      |                             |                       |          |
|                                  |                                                      |                  | v       |                              |                          |                             |                       | Pais     |
|                                  | Telefono Oficina:                                    |                  |         |                              | Telefono Personal:       |                             |                       | PERU     |
| RUC                              |                                                      |                  |         |                              |                          |                             |                       |          |
| Año de constitución              |                                                      |                  |         | 5 carácteres restantes de 15 |                          | 15 caract                   | teres restantes de 15 |          |
| Teléfono                         |                                                      |                  |         |                              |                          | Bitte                       | N Const               |          |
| Correo electrónico               |                                                      |                  |         |                              |                          |                             |                       |          |
| Nº Trabajadores                  |                                                      |                  |         |                              |                          |                             |                       |          |
| Oficina Registral (solo si es pe | rsona jurídica)                                      |                  |         |                              |                          | Ventas anuales del 2020 5/. |                       | 6.00     |
| Representante legal/duc          | n <sup>t</sup> o) de la <mark>Entidad Solicit</mark> | ante             |         | Representante                | legal de la Entidad Sol  | icitante                    |                       |          |
| Nombres                          |                                                      |                  |         |                              | Apellidos                |                             |                       |          |
| DNI                              |                                                      |                  |         |                              | RUC                      |                             |                       |          |
| Correo electrónico               |                                                      |                  |         |                              | Celula                   | r                           |                       |          |
| Fecha de nacimiento              |                                                      |                  |         |                              | Sexo                     |                             |                       |          |
| Telefono Oficina                 |                                                      |                  |         |                              | Talafa                   | ne Detteeni                 |                       |          |

23.En Situación actual de la MYPE, al hacer clic en el botón "Editar" te aparecerá el siguiente cuadro, donde deberás ingresar la información solicitada, antes haz clic en el botón "Seleccionar".

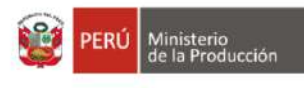

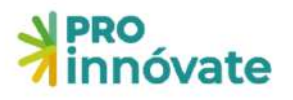

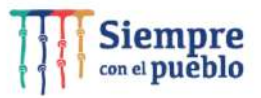

| Dirección Describir la Situación actual de la MYPE (resumen en términos de producción, ventas, clientes, formas de distribución, marketing, estrategia   Dirección Total, de ventas de la empresa expresado en S/ (2020)   RUC Año de constitución   Año de constitución Vilumense de producción y/o servicios brindados de los dos últimos años   Costo de producción y/o servicios brindados de los dos últimos años Costo de producción y/o servicios brindados de los dos últimos años   Costo de producción y/o servicios brindados de los dos últimos años Costo de producción y/o servicios   Costo de producción y/o servicios brindados de los dos últimos años Costo de producción y/o servicio   Costo de producción y/o servicios brindados de los dos últimos años Costo de producción y/o servicio   Costo de producción y/o servicio Explique la forma de comercialización de su producto (bin y/o servicio)   Costo de producción y/o servicio Costo de producción y/o servicio   Costo de producción de los en ventas cupresarial 20%, en el periodo abril 2009, en el periodo abril 2009, en en ventas cupresi al 2004, en el periodo abril 2009, en enzo 2021. Explicar el motivo de la distinucion de las ventas   Nombres: DN   Costro o electrónicio Costro officina   Pechador actual de la MYPE (resumen en términos de producción, ventas, clientes, formas de distribución, marketing, estrategia comercial.   Virtí do seta de la MYPE (resumen en términos de producción, ventas, formas de distribución, marketing, estrategia comercial.                                                                                                    | innóvate                                                           | Situación actual de la MYPE                                                                                                    | a = x 44             |
|----------------------------------------------------------------------------------------------------|--------------------------------------------------------------------|----------------------------------------------------------------------------------------------------|----------------------|
| Total, de ventas de la empresa expresado en SJ. (2019)   RUC   Año de constitución   Total, de ventas de la empresa expresado en SJ. (2020)   Principales productos/tenvicios   Voltimeres de producción y/o servicios brindados de los dos últimos años   Costo de producción y/o servicios   Costo de producción y/o servicios   Describer le proceso productivo para el bien y/o servicio   Describer le proceso productivo para el bien y/o servicio   Costo de producción y/o servicio   Describer le proceso productivo para el bien y/o servicio   Costo de producción y/o servicio   Describer le proceso productivo para el bien y/o servicio   Costo de producción de bien y/o servicio   Describer le proceso productivo para el bien y/o servicio   Costo de producción de bien y/o servicio   Describer le proceso productivo para el bien y/o servicio   Costo de producción de bien y/o servicio   Costo de producción de us producto (bien y/o servicio)   Costo de producción de us enventas uspanicación de su producto (bien y/o servicio)   Cia empresa evidenció haber cumplido, los seis últimos meses, con los abili 2020 - marzo 2021. Explicar el motivo de la disminucion de las ventas   Nombres:   DNI   Costo de nacimiento   Telefono Personal   Costo de nacimiento   Pecha de nacimiento   Subción actual de la MXPE (resumen en triminos de producción, ventas, clientes, formas de distribucion, markategia comercial.   Costo de producción actual de la MXPE (resumen en terminos de producción, ventas, formas de distribucion, mark                                                                                                    | Dirección                                                          | Describir la Situación actual de la MYPE (resumen en términos de<br>producción, ventas, clientes, formas de distribución, marketing, estrategia<br>comercial)                                     |                      |
| Nombres   DNI   DNI   DNI   DNI   Corree electrónice   Portesinator   Portesinator   Diricina Registral (solo si espo)   Corree electrónice   Roce anotación del bien y/o servicio   Describer el proceso productivo para el bien y/o servicio   Describer el proceso productivo para el bien y/o servicio   Describer el proceso productivo para el bien y/o servicio   Describer el proceso productivo para el bien y/o servicio   Describer el proceso productivo para el bien y/o servicio   Septique su modelo de organización empresarial *   Oficina Registral (solo si espo)   Ada empresa evidenció haber cumplido, los seis últimos meses, con los siguientes pago (SUNAR, TSSALIUO, AFP/SMP, Planillas de personal)   Corree electrónice   Personator tener una disminucion en ventas suparior al 20%, en el periodo abiti 200 - marzo 2021. Explicar el motivo de la disminucion de las ventas   Dali Corree electrónice   Telefono Oficina   Telefono Oficina   Telefono Oficina actual de la MVPE (resume en tárminos de producción, ventas, formas de distribución, marketoja, en estróne distribución, ventas, formas de distribución, marketoja, en estróne distribución, ventas, formas de distribución, marketoja, en estróne distribución, ventas, formas de distribución, ventas, forma set distribución, ventas, formas de distribución, ventas, formas de distribución, ventas, formas de distribución, ventas, formas de distribución, ventas, formas de distribución, ventas, formas de distribución, ventas, formas de distribución, ventas, formas de distribución, ventas, formas de distribución, ventas, formas de distribución, vent                                                                                                    |                                                                    | Total, de ventas de la empresa expresado en 5/. (2019)                                                                                                    |                      |
| RUC Año de constitución Principales productos/tervicios Yolimenes de producción y/o servicios brindados de los dos últimos años Costo de producción y/o servicios brindados de los dos últimos años Costo de producción del bien y/o servicio Describe el proceso productivo para el bien y/o servicio Explique su modelo de organización empresarial * Principales producción, torna de comercialización de su producto (bien y/o servicio) La empresa evidencio haber cumplido, los esis últimos meses, con los giunters pago; fSUNAT, FSSLUD, APPSARP, Planillas de personal) Demustre tener una disminución en ventas superior al 20%, en al periodo abril 200 - marzo 2020 en comparación a abril 2020 - marzo 2021. Explicar el motivo de la disminución de las ventas Telefono Oficina Telefono Oficina Telefono Oficina Telefono Oficina actual de la MYPE (resumen en terminos de producción, ventas, ólientes, formas de distribución, marávetig, estrategia comercialiy Costo de producción actual de la MYPE (resumen en terminos de producción, ventas, formas de distribución, maráveting, estrategia comercialiy                                                                                                    |                                                                    | Total, de ventas de la empresa expresado en 5/. (2020)                                                                                                    |                      |
| Aho de constitución Teléfono Corte de producción y/o servicios brindados de los dos últimos años Corte de producción y/o servicios Describer de producción y/o servicios Corte de producción y/o servicios Describer de producción y/o servicios Corte de producción y/o servicios Corte de de producción y/o servicios Corte de producción y/o servicios Corte de producción y/o servicios Corte de producción y/o servicios Corte de de producción y/o servicios Corte de producción y/o servicios Corte de producción y/o servicios Corte de producción y/o servicios Corte de producción y/o servicios a sivil 2020 - marzo 2020. Explicer el motivo de la disminución en vertas superior al 2094, en el periode abril 2010 - marzo 2020 en comparseion a sivil 2020 - marzo 2021. Explicer el motivo de la disminución en vertas superior al 2094, en el periode abril 2010 - marzo 2020 en comparseion a sivil 2020 - marzo 2021. Explicer el motivo de la disminución el las vertas Corte de targent y/o servicios Corte de des marinento Corte de targent y/o servicios Corte de targent y/o servicios Cor                                                                                                    | RUC                                                                | Principales productos/servicios                                                                                                    |                      |
| Telefono       Costo de producción del bien y/o servicio         Correo electrenico       Describe el proceso productivo para el bien y/o servicio.         M* Trabajadores       Describe el proceso productivo para el bien y/o servicio.         Contro Registral folos de orgenización de su producto (bien y/o servicio)       Cato de producción de su producto (bien y/o servicio)         Contro Registral folos de orgenización de su producto (bien y/o servicio)       Cato en proceso producto (bien y/o servicio)         Contro Registral folos de orgenización de su producto (bien y/o servicio)       Cato en proceso producto (bien y/o servicio)         Contro Registral folos de orgenización de su producto (bien y/o servicio)       Cato en proceso producto (bien y/o servicio)         Contro Registral folos de orgenización de su producto (bien y/o servicio)       Cato en proceso producto (bien y/o servicio)         Contro Registral folos de orgenización de su producto (bien y/o servicio)       Cato en proceso producto (bien y/o servicio)         Contro Registral folos de orgenización de su producto (bien y/o servicio)       Cato en proceso producto (bien y/o servicio)         Nombres       DNI       Contro Registral (biel al MYPE)         Describer en conservicio       Telefono Personal         Elefono Actual de la MYPE (resumen en triminos de producción, ventas, formas de distribución, marketoj en comparate)       Contro Registrategia comparate)         Contro de la distrute de la MYPE (resumen en términos de producción, ventas, formas                                                                                                    | Año de constitución                                                | Volúmenes de producción y/o servicios brindados de los dos últimos años                                                                                                    |                      |
| Correo electrónica       Describe el proceso productivo para el bien y/o servicio         N" Trabajadores       Explique su modelo de organización empresarial *         Oficina Registral (solo si espo       Explique su modelo de organización espursarial *         Le empresa evidenció haber cumplido, los seis ul limos mese, con los siguientes pago? (SUAAT, ESSLUD, APP/SMP, Pianillas de personal)       Demustra tener una disminucion en ventas suporior al 2049, en el periode abial 2020 - marzo 2021. Explicar el motivo de la disminucion de les ventas         Nombres       Describer el adisminucion de les ventas       Explique si a forma de comercialización de suport de la disminucion de les ventas         Correo electrónico       Excladen actual de la MVPE (resumen en términos de producción, ventas, dientes, formas de distribución, marávetag is comercial)       Telefono Personal                                                                                                    | Teléfono                                                           | Costo de producción del bien y/o servicio                                                                                                    |                      |
| N" Trabajadores Oficina Registral (solo și es p  Pepresentame legator Nombres DN Correo electrónico Pecha de nacimiento Telefono Oficina Telefono Oficina Telefono Oficina Telefono Aficia actual de la MYPE Describir la Situación actual de la MYPE Describir la Situación actual de la M                                                                                                    | Correo electrónico                                                 | Describe el proceso productivo para el bien y/o servicio                                                                                                    |                      |
| Oficina Registral (solo si es producto (bien y/o servicio)         La empresa evidenció haber cumpliós, los seis últimos mesas, con los siguientes pagos? (SUNAT, ESSALUD, AFP/SMP, Pianilas de personal)         Demostrane registral de la disminución en ventas superior al 20%, en el persodo abril 2010 - marzo 2020 en comparsoin a abril 2020 - marzo 2020. Explicar el motivo de la disminución en ventas superior al 2064, en el persodo abril 2010 - marzo 2020 en comparsoin a abril 2020 - marzo 2020. Explicar el motivo de la disminución en ventas superior al 2064, en el persodo abril 2010 - marzo 2020 en comparsoin a abril 2020 - marzo 2020. Explicar el motivo de la disminución en ventas superior al 2064, en el persodo abril 2010 - marzo 2020. Explicar el motivo de la disminución en ventas superior al 2004, en el persodo abril 2010 - marzo 2020. Explicar el motivo de la disminución en ventas superior al 2004, en el persodo abril 2010 - marzo 2020. Explicar el motivo de la disminución en ventas superior al 2004, en el persodo abril 2010 - marzo 2020. Explicar el motivo de la disminución en ventas superior al 2004, en el persodo actual de la MYPE (resumen en términos de producción, ventas, clientes, formas de distribución, marketogia comencial)         Correo electronico       Telefono Personal         Correo electronico motivo de la MYPE (resumen en términos de producción, ventas, clientes, formas de distribución, marketogia comencial)       Telefono Personal                                                                                                    | N' Trabajadores                                                    | Explique su modelo de organización empresarial *                                                                                                    |                      |
| Classification actual de la MYPE (resumen en términos de producción, ventas, clientes, formas de distribución, marketoja comercial)                                                                                                    | Oficina Registral (solo si es pi                                   | Explique la forma de comercialización de su producto (bien y/o servicio)                                                                                                    |                      |
| Correce electrónice     Correce electrónice     C                                                                                                    | Representante legal(du                                             | ¿La empresa evidenció haber cumplido, los seis últimos meses, con los<br>siguientes pagos? (SUNAT, ESSALUD, AFP/SNP, Planillas de personal)                                                       |                      |
| Nombres:       DNI         DNI       Correo electrónico         Pecha de nacimiento       Telefono Personal         Telefono Oficina       Telefono Personal                                                                                                    |                                                                    | comparto entre ona comparación en vencia superior a zone, en el pendos<br>abril 2019 - marzo 2020 en comparación a abril 2020 - marzo 2021. Explicar el<br>motivo de la disminucion de las ventas |                      |
| DNI Correo electrónico<br>Pecha de nacimiento<br>Pecha de nacimiento<br>Pecha de nacimiento<br>Pecha de nacimiento<br>Pecha de nacimiento<br>Pecha de nacimiento<br>Pecha de nacimiento<br>Pecha de nacimiento<br>Personal<br>Personal | Nombres                                                            |                                                                                                    |                      |
| Correo electrónico Fecha de nacimiento Telefono Oficina Telefono Personal  Situación actual de la MYPE Describir la Situación actual de la MYPE Describir la Situación actual de la MYPE Conserved en el forma de producción, ventas, clientes, formas de distribución, marketing, estrategia comarcial)                                                                                                    | DNI                                                                |                                                                                                    | Seleccionar X Certar |
| Fecha de nacimiento     Telefono Oficina       Telefono Oficina     Telefono Personal       Image: Stuación actual de la MYPE     Telefono Personal       Describir la Situación actual de la MYPE (resumen en términos de producción, ventas, clientes, formas de distribución, marketing, estrategia comercial)     Telefono Personal                                                                                                    | Correo electrónico                                                 |                                                                                                    |                      |
| Telefono Oficine Telefono Personal  Stuación actual de la MYPE Describir la Situación actual de la MYPE (resumen en términos de producción, ventas, clientes, formas de distribución, marketing, estrategia comercial)                                                                                                    | Fecha de nacimiento                                                |                                                                                                    |                      |
| Situación actual de la MYPE           Describir la Situación actual de la MYPE (resumen en términos de producción, ventas, clientes, formas de distribución, marketing, estrategia comercial)           Total de sentes exercando en S/ (2018)                                                                                                    | Telefono Oficina                                                   |                                                                                                    | Telefono Personal    |
| Describi fa Situación actual de la MYPE (resumen en términos de producción, ventas, clientes, formas de distribución,<br>marketing, estrategia comercial)<br>Total de una de la compara encreación en S/ (2018)                                                                                                    | Situación actual de la MN                                          | FE                                                                                                    |                      |
| Total do ventos de la empresa everando en S/ (2009)                                                                                                    | Describir la Situación actual de<br>marketing, estrategia comercia | -la MYPE (resumen en términos de producción, ventas, clientes, formas de distribución,<br>II)                                                                                                    |                      |
| Terms on Animaly and a second second se                                                                                                    | Total, de ventas de la empresa                                     | expresado en S/. (2019)                                                                                                    |                      |

#### A.3. DATOS DEL COORDINADOR GENERAL Y EQUIPO DEL PROYECTO

En esta sección deberás ingresar la información del equipo técnico del proyecto. Revisa la información de las bases en los numerales 22, 23, 24 y 25.

#### A.3.1. Datos del Coordinador General del Proyecto

No olvides adjuntar los documentos requeridos

|     | A.31. Datos del Coordinador General del Proyecto                                                                    |                                            |                                                          |          |  |  |  |  |
|-----|----------------------------------------------------------------------------------------------------|--------------------------------------------|----------------------------------------------------------|----------|--|--|--|--|
| Q 6 | Demuestre tener una disminu<br>abril 2020 - marzo 2021. Explic<br>C Adjuntar modèle de orc                          | Tipo de documento a buscan:                | Seleccionar el tipo de documento para realizar busquedal | X Cerror |  |  |  |  |
|     | #                                                                                                    | Archivo                                    |                                                          |          |  |  |  |  |
|     |                                                                                                    | No se encontraron adjuntos                 |                                                          |          |  |  |  |  |
|     | A.3. Datos del Coordinador General y Equipo del Proyecto           A3.1. Datos del Coordinador General del Proyecto |                                            |                                                          |          |  |  |  |  |
|     |                                                                                                    | Datos del Coordinador General del Proyecto |                                                          |          |  |  |  |  |
|     | Nombres                                                                                                    |                                            | Apellidos                                                |          |  |  |  |  |
|     | DNI                                                                                                    |                                            | RUC                                                      |          |  |  |  |  |
|     | Correo electrónico                                                                                                  |                                            | Celular                                                  |          |  |  |  |  |
|     | Fecha de nacimiento                                                                                                 |                                            | Sexo                                                     |          |  |  |  |  |
|     | Telefono Oficina                                                                                                    |                                            | Telefono Personal                                        |          |  |  |  |  |
|     | Profesion                                                                                                    |                                            | Especialidad                                             |          |  |  |  |  |
|     | Función Tecnica                                                                                                    |                                            | % de Dedicación                                          |          |  |  |  |  |

#### A.3.2. Datos del Coordinador Administrativo del Proyecto

No olvides adjuntar los documentos requeridos.

| ERU  | Ministerio<br>de la Producción                                                                                                    | innóvate                                   |                                                                                                    | i Siemp |
|------|----------------------------------------------------------------------------------------------------|--------------------------------------------|----------------------------------------------------------------------------------------------------|---------|
|      | PRO<br>innóvate                                                                                                    | A.3.2. Datos del Coordinador Administrativ | ro del Proyecto                                                                                                    |         |
| Q B. |                                                                                                    | Tipo de documento a buscar:                |                                                                                                    |         |
|      | Fecha de nacimiento                                                                                                    | v                                          | Seleccionar el tipo de documento para realizar busquedal                                                                                               |         |
| Ð    | Telefono Oficina                                                                                                    |                                            |                                                                                                    | 1       |
| 1    | Profesion                                                                                                    |                                            |                                                                                                    |         |
|      | Función Tecnica                                                                                                    |                                            |                                                                                                    |         |
|      | Adjuntar CV según                                                                                                    | modelo de anexos<br>Archivo                |                                                                                                    |         |
|      | Adjuntar CV segün                                                                                                    | modelo de anexos<br>Archivo                | No se encontraron adjuntos                                                                                                    |         |
|      | Adjuntar CV según                                                                                                    | roinador Administrativo del Provecto       | No se encontraron adjuntos                                                                                                    |         |
|      | Adjuntar CV según<br>#<br>A32. Datos del Coo                                                                                                    | rdinador Administrativo del Proyecto       | No se encontraron adjuntos<br>Datos del Coordinador Administrativo del Proyecto                                                                        |         |
|      | Adjunter CV según<br>#<br>A32. Datos del Coo<br>Nombres                                                                                                    | redinador Administrativo del Proyecto      | No se encontraron adjuntos<br>Datos del Coordinador Administrativo del Proyecto<br>Apellidos                                                           |         |
|      | Adjunter CV según<br>#<br>A32. Datos del Coo<br>Nombres<br>DNI                                                                                                    | redinador Administrativo del Proyecto      | No se encontraron adjuntos<br>Datos del Coordinador Administrativo del Proyecto<br>Apellidos<br>RUC                                                    |         |
|      | Adjunter CV según<br>#<br>A32. Datos del Coo<br>Nombres<br>DNI<br>Correo electrónico                                                                                                    | redinador Administrativo del Proyecto      | No se encontraron adjuntos No se encontraron adjuntos Datos del Coordinador Administrativo del Proyecto Apellidos RUC Celular                          |         |
|      | Adjunter CV según    Adjunter CV según      Adjunter CV según                                                                                                    | rdinador Administrativo del Proyecto       | No se encontraron adjuntos No se encontraron adjuntos Datos del Coordinador Administrativo del Proyecto Apellidos RUC Celular Sexo                     |         |
|      | Adjuntar CV según<br>#<br>Adjuntar CV según<br>#<br>Adjunt | redinador Administrativo del Proyecto      | No se encontraron adjuntos No se encontraron adjuntos  Datos del Coordinador Administrativo del Proyecto  Apellidos RUC Celular Sexo Telefono Personal |         |

#### A.3.3. Recurso Humano de la Entidad Solicitante

No olvides adjuntar los documentos requeridos.

| 3    | PRO<br>innóvate                                   | A.3.3. Recurso Humano de la Entidad | Solicitante                     |                              |                 | E R POF      |  |  |  |
|------|---------------------------------------------------|-------------------------------------|---------------------------------|------------------------------|-----------------|--------------|--|--|--|
| Q BU |                                                   | Tipo de documento a buscar:         |                                 |                              |                 |              |  |  |  |
| C3   |                                                   |                                     | ✓ Seleccionar el tipo de docume | ento para realizar busquedal |                 |              |  |  |  |
| ø    |                                                   |                                     |                                 |                              |                 |              |  |  |  |
|      | A.3.2. Datos del Coo                              | rdin                                |                                 |                              |                 | Leirar       |  |  |  |
|      | Datos del Coordinador Administrativo del Proyecto |                                     |                                 |                              |                 |              |  |  |  |
|      | Nombres                                           |                                     |                                 | Apellidos                    |                 |              |  |  |  |
|      | DNI                                               |                                     |                                 | RUC                          |                 |              |  |  |  |
|      | Correo electrónico                                |                                     |                                 | Celular                      |                 |              |  |  |  |
|      | Fecha de nacimiento                               |                                     | Sexo                            |                              |                 |              |  |  |  |
|      | Telefono Oficina                                  |                                     | Telefono Personal               |                              |                 |              |  |  |  |
|      | Profesion                                         |                                     |                                 | Especialidad                 |                 |              |  |  |  |
|      | Función Tecnica                                   |                                     |                                 | % de Dedicación              |                 |              |  |  |  |
|      | Adjuntar CV segun                                 | Adjuntar CV según modelo de anexos  |                                 |                              |                 |              |  |  |  |
|      | # Archivo                                         |                                     |                                 |                              |                 |              |  |  |  |
|      |                                                   | No se encontraron adjuntos.         |                                 |                              |                 |              |  |  |  |
|      | + A.33. Recurso Huma                              | no de la Entidad Solicitante        |                                 |                              |                 |              |  |  |  |
|      | Acción Nombre                                     | completo Tipo Doc                   | Nro. Documento                  | Especialidad                 | Función Técnica | % Dedicación |  |  |  |

24. **Verificar:** Cuando hayas completado todas las preguntas de la sección A, en la parte superior derecha, deberás darle clic al botón **VERIFICAR** 

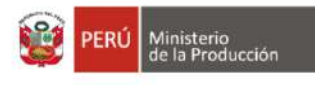

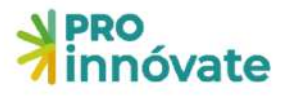

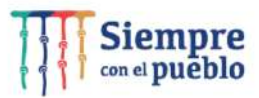

| innóvate                                  |                                                                                                    |                      |
|-------------------------------------------|----------------------------------------------------------------------------------------------------|----------------------|
| nnóvate                                   | PROCRAMA EMERGENCIA EMPRESARIAL - MYPES REACTIVADAS - ALTERNATIVA 1<br>Código de Postulación: EERI-2-P | VERIFICAR ENVIAR POF |
| All. The last of projecto                 | t Sección C 🛛 👻 Sección D.                                                                             |                      |
| Al.2 Duración del proyecto (Messai        |                                                                                                    |                      |
| 1<br>A.2. Datos de la Entidad Solicitante |                                                                                                    |                      |
| A.2.1. Información General de la entidad  | Solicitante (MYDE)<br>Entidad Solicitante                                                              |                      |

25. Si los campos no están correctamente llenados, té aparecerá una ventana que te indicará las secciones con errores o información incompleta.

| ebe    | e Completar los siguientes campos:                                     |
|--------|------------------------------------------------------------------------|
|        | LLA                                                                    |
|        | <ul> <li>Título del Proyecto</li> </ul>                                |
|        | A.2.1                                                                  |
|        | Fecha de constitución                                                  |
|        | <ul> <li>Fecha de Inicio de actividades</li> </ul>                     |
|        | <ul> <li>Teléfono</li> </ul>                                           |
|        | Departamento                                                           |
|        | Provincia                                                              |
|        | <ul> <li>Distrito</li> </ul>                                           |
|        | Ingresar representante legal                                           |
|        | <ul> <li>Ingresar situación actual de la MYPE</li> </ul>               |
|        | <ul> <li>Adjuntar modelo de organización empresarial</li> </ul>        |
| ٠      | A.3.1                                                                  |
|        | <ul> <li>Ingresar coordinador general del proyecto</li> </ul>          |
| $\sim$ | A.3.2                                                                  |
|        | <ul> <li>Ingresar coordinador administrativo</li> </ul>                |
| $\sim$ | A.3.3                                                                  |
|        | Debe ingresar Equipo Técnico                                           |
|        | B.1.1                                                                  |
|        | <ul> <li>Debe agregar el objetivo general de la postulación</li> </ul> |
| ٠      | B.1.2                                                                  |
|        | <ul> <li>Capacidades tiene la empresa para reorientar</li> </ul>       |
|        | 517                                                                    |

### **SECCIÓN B:**

La sección B tiene cuatro partes.

#### **B.1. PROYECTO PARA LA REACTIVACIÓN**

#### **B.1.1. Objetivo del Proyecto**

Aquí describirás el objetivo principal que quiere lograr la entidad (Ejemplo: Expansión de

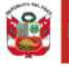

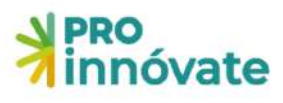

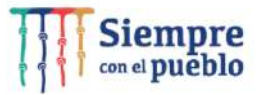

mercado nacional o internacional para la empresa o mejorar inserción en cadenas de valor) (Fundamentar)

Indicar los resultados que espera lograr la entidad (Ejemplo: Incrementar las ventas en un 30 %) (Fundamentar)

# B.1.2. Qué capacidades tiene la empresa para reorientar, reconvertir o fortalecer sus procesos productivos, operativos y de gestión

Aquí explicarás las capacidades y fortalezas que tiene la empresa, según el objetivo que persigue (reorientar, reconvertir o fortalecer).

# B.1.3. Pertinencia entre la oportunidad comercial y el producto (bien o servicio), consumidor y mercado (recuperación de mercado o la existencia de nuevos mercados) y otros aspectos presentados en el formulario de postulación.

Aquí explicarás que oportunidades tiene la empresa con su producto actual y el mercado en la coyuntura actual, si su producto es apropiado para recuperar el mercado perdido o deberá producir nuevos productos (Sustentar).

#### B.1.4. Beneficios potenciales en términos de ventas, clientes, nuevos productos o servicios

Aquí explicarás cuantitativamente y cualitativamente los beneficios potenciales en términos de ventas, clientes y nuevos productos Ejemplo: Mis ventas crecerán en un 20% más, mi cartera de clientes aumentará porque ingresaré a nuevas regiones como Arequipa, Cusco. Lograré introducir al mercado un nuevo producto (Sustentar cada beneficio potencial).

| E Sección        | r A 🔓 Socción B 🔮                  | Sectión C 🛛 🍷 Sectión D                               |                                                                                                    |
|------------------|------------------------------------|-------------------------------------------------------|----------------------------------------------------------------------------------------------------|
| B.1 Proyect      | to para la Reactivación            |                                                       |                                                                                                    |
| B.11. Objetivo ( | del Proyecto                       |                                                       |                                                                                                    |
| Acción           | Objetivo General                   |                                                       | Resultado esperados                                                                                                    |
| B12. Que capa    | acidades tiene la empresa para rei | prientar, reconvertir o fortalecer sus procesos produ | activos, operacivos y de gestión                                                                                              |
| E13 Pertinen     | cla entre la oportunidad comercia  | l y el producto (bien o servicio), consumido: y merc  | ado (recuperación de mercado o la existencia de nuevos mercados) y otros aspestos presentados en el formulario de postulación |
| 81.4. Beneficio  | os potenciales en términos de ven  | tas, clientes, nuevos productos o servicios           |                                                                                                    |
|                  | Ventas                             | Clientes                                              | Multiplication installations                                                                                                  |

B.2. DATOS DE LA ENTIDAD ESPECIALIZADA PÚBLICA O PRIVADA O EXPERTO TÉCNICO B.2.1. Entidad especializada pública o privada o Experto Técnico (consultor independiente) que realizará el Diagnóstico

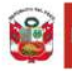

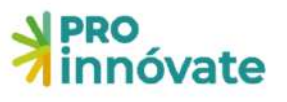

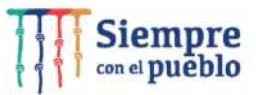

| Entidad especializada / Experto Técnico |                                | Ingresar el RUC:      |   |             | _      |
|-----------------------------------------|--------------------------------|-----------------------|---|-------------|--------|
| ruano                                   |                                |                       |   |             | Buscar |
| C:                                      |                                | Nombre de la Entidad: |   |             |        |
| o de Entidad:                           |                                |                       |   |             |        |
|                                         |                                | ~                     |   |             |        |
| ección:                                 |                                |                       |   | País:       |        |
|                                         |                                |                       |   | PERU        | ~      |
| partamento:                             |                                | Provincia:            |   | Distrito:   |        |
|                                         | ~                              |                       | ~ |             | v      |
| o de constitución:                      | Inicio de actividades:         | CIIU:                 |   |             |        |
| DD/MM/YYYYY                             |                                |                       |   |             | ×      |
| éfono:                                  | Fax:                           | Correo electrónico:   |   | Pagina web: |        |
|                                         |                                |                       |   |             |        |
| ignóstico:                              |                                |                       |   |             |        |
|                                         |                                |                       |   |             |        |
|                                         |                                |                       |   |             |        |
| scriba las funciones qu                 | e va a realizar la entidad esp | ecializada ó experto  |   |             |        |
|                                         |                                |                       |   |             |        |

**B.2.2.** Recursos humanos de la Entidad especializada pública o privada que realizará el Diagnóstico (Si es persona natural no debe ingresar esta información. Pase directamente al punto B.2.3)

Si el Experto Técnico (consultor independiente) Diagnosticador es una persona natural no debe llenar esta sección.

| Tipo de documento a buscar |        |                              |                            |                               |
|----------------------------|--------|------------------------------|----------------------------|-------------------------------|
|                            | ~      | Seleccionar el tipo de doc   | umento para realizar busqu | edal                          |
| Entidad que pertenece:     |        | Tipo:                        | Número:                    | RUC:                          |
|                            | ~      |                              |                            |                               |
| Nombres:                   |        | Apellido Paterno:            |                            | Apellido Materno:             |
| Fecha Nacimiento: C        | enero: | Celular:                     | Correo electrónico:        |                               |
| Telefono Oficina:          | *      |                              | Telefono Personal:         |                               |
|                            | 1      | 5 caracteres restantes de 15 |                            | 15 caracteros restantes do 15 |
| Profesion:                 |        |                              | Especialidad:              |                               |
|                            | 50     | caracteres restantes de 50   |                            | 50 caracteres restantes de 50 |
| Función Técnica:           |        |                              | % de Dedicación:           |                               |
|                            | 5,7    | constants estantist do 50    |                            |                               |

# B.2.3. Experiencia de la Entidad especializada pública o privada o Experto Técnico para Diagnóstico

Aquí deberás ingresar la experiencia de la Entidad especializada pública o privada o consultor independiente (persona natural que realizará el diagnóstico). Puedes ingresar más de una experiencia, haciendo clic en el botón "Nuevo".

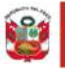

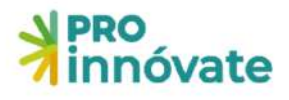

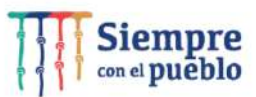

| Acción | Cliente | RUC | Descripción del proyecto o servicio | Monto total del Proyecto o servicio S/. | Fecha de Inicio | Fecha de Fin |
|--------|---------|-----|-------------------------------------|-----------------------------------------|-----------------|--------------|
|--------|---------|-----|-------------------------------------|-----------------------------------------|-----------------|--------------|

Importante: A los consultores que se registraron en el año 2019, 2020, 2021 se recomienda que actualicen su perfil profesional o su experiencia adquirida en el último año, para ello deberán registrarse nuevamente en el link de registro de consultores: <u>https://inngenius.proinnovate.gob.pe/consultores/registro</u> Una vez registrado, automáticamente se generará un PDF con su registro que será enviado al buzón de correo electrónico del consultor inscrito.

#### Adjuntar dentro de un ZIP o PDF:

- (1) Documento Registro de consultores para la elaboración de Diagnósticos Empresariales y
- (2) Documentos que sustenten la experiencia del experto consultor (numeral 71 de las bases).

B.2.4. La Entidad especializada pública o privada o Experto Técnico deberá describir la propuesta Metodológica y herramientas a utilizar para la identificación de brechas, impactos y problemas causados en las MYPE por la coyuntura de la pandemia del covid-19.

B.2.4. La Entidad especializada pública o privada o Experto Técnico deberá describir la propuesta Metodológica y herramientas a utilizar para la identificación de brechas, impactos y problemas causados en las MYPE por la coyuntura de la pandemia del COVID-19

Ingresar información:

5000 caracteres restantes de 5000

🖥 Graba

-) 🗆 🗙

### B.3 CRONOGRAMA DE ACTIVIDADES

B.3.1. Cronograma de Actividades

Se debe ingresar las principales actividades para realizar el diagnóstico

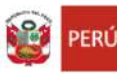

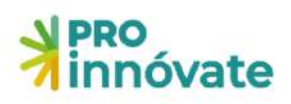

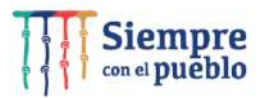

| Unidad de Medida:             |
|-------------------------------|
| 50 caracteres restantes de 50 |
|                               |
|                               |
|                               |
|                               |
|                               |
|                               |
|                               |

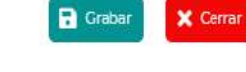

#### Se debe ingresar las principales actividades para realizar la implementación.

| Implementación                  | e = ×                         |
|---------------------------------|-------------------------------|
| Actividad:                      | Unidad de Medida:             |
| 150 caracteres restantes de 150 | 50 caracteres restantes de 50 |
| Cantidad:                       |                               |
| 3 caracteres restantes de 3     |                               |
| Tiempo de ejecución (meses):    |                               |
| Año 1                           |                               |
| 1                               |                               |
|                                 |                               |
|                                 |                               |

#### B.4 RESUMEN DEL PROYECTO B.4.1. Resumen del proyecto

📑 Grabar

🗙 Cerrar

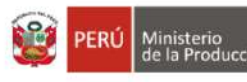

B.4.1. Resumen del proyecto

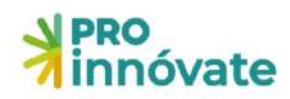

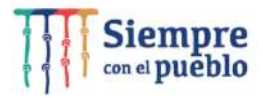

-) 🗖 🗙

| Seleccion | ar Archivo:                                                |                       |                |
|-----------|------------------------------------------------------------|-----------------------|----------------|
|           |                                                            |                       | Browse         |
| ₿ Inf     | ormación                                                   |                       | Ŷ              |
| Adjunt    | ar PPT con el resumen del proyecto (máximo 5 diapositivas) |                       |                |
|           |                                                            |                       | Grabar 🗙 Cerra |
| #         | Tipo de Adjunto                                            | Archivo               |                |
|           | No se                                                      | encontraron adjuntos. |                |

### **SECCIÓN C:**

La sección C de Presupuesto tiene tres partes.

#### C.1.1. CUADRO № 1: DIAGNÓSTICO

Se cofinanciará con Recursos No Reembolsables (RNR) hasta el 75% del costo total de la Etapa de Diagnóstico, hasta un máximo de S/ 5000 (Cinco Mil y 00/100 Soles) por mype. El (%) restante será aporte monetario de contrapartida de la Entidad Solicitante. Revisar base numeral 29.

A continuación, mostramos con un ejemplo cómo debe ser llenado, la empresa puede colocar otro monto de aporte monetario, según la cotización que tenga del diagnóstico.

| Gastos para el Diagnóstico  |                |               |            |           |           |        | 🦪 🗖 🗵    |
|-----------------------------|----------------|---------------|------------|-----------|-----------|--------|----------|
| Descripcion de diagnóstico: |                |               |            |           |           |        |          |
| Gastos para el Diagnóstico  |                |               |            |           |           |        |          |
| Unidad:                     | Costo Unitario | D;            |            | Cantidad: |           | Total: |          |
| DIAGNOSTICO                 | 6,666.67       |               |            | 1         |           |        | 6,666.67 |
| Testing                     |                |               |            | Cofinan   | ciamiento |        |          |
|                             | Monetario:     |               | No Moneta  | rio:      | Entidad:  |        |          |
| 5,000                       | 1,666.67       |               |            | 0         |           |        |          |
| Componente                  |                | Actividad     |            |           |           |        |          |
| C.1                         |                | 🕢 1.1 - diagn | nostico    |           |           |        |          |
| C.2                         |                | 2.1 - imple   | ementacion |           |           |        |          |

#### C.1.2. CUADRO Nº 2: IMPLEMENTACIÓN

Si el diagnóstico y el plan de acción propuesto es aprobado por la Unidad de Monitoreo de ProInnóvate, se otorgará un cofinanciamiento de Recursos No Reembolsables (RNR) hasta un

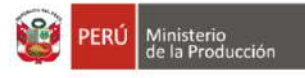

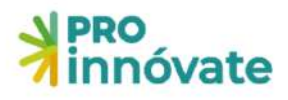

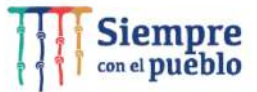

máximo de S/ 30 000.00 (Treinta Mil y 00/100 Soles) por cada MYPE para la implementación. Revisar base numeral 29 y 30 de las bases

Con Recursos No Reembolsables (RNR) no se podrá pagar ningún tipo de impuesto que tenga carácter de recuperable por parte del beneficiario o que genere un crédito a favor del contribuyente, tales como Impuesto General a las Ventas (IGV), Impuesto a la Renta (IR), entre otros.

El monto total de impuestos generados por la utilización de los Recursos No Reembolsables (RNR) lo debe asumir la Entidad Solicitante.

A continuación, mostramos con un ejemplo cómo debe ser llenado, la empresa puede colocar otro monto de aporte monetario y no monetario según los objetivos y proyección que realice.

| Gastos para la Implemer       | ntación      |             |               |                  |        |        |
|-------------------------------|--------------|-------------|---------------|------------------|--------|--------|
| Descripcion de implementació  | n:           |             |               |                  |        | 2      |
| Gastos para la Implementación |              |             |               |                  |        |        |
| Unidad:                       | Costo Unitar | io:         | Cantidad      |                  | Total: |        |
| IMPLEMENTACION                | 40,000       |             | 12            |                  |        | 40,000 |
| Testing                       |              |             |               | Cofinanciamiento |        |        |
|                               | Monetario:   |             | No Monetario: | Entidad:         |        |        |
| 30,000                        | 7,500        |             | 2,500         |                  |        |        |
| Componente                    |              | Actividad   |               |                  |        |        |
| C.1                           |              | 🗌 1.1 - dia | gnostico      |                  |        |        |
| C.2                           |              | 🕢 2.1 - im  | plementacion  |                  |        |        |
|                               |              |             |               |                  |        |        |

#### C.1.3. CUADRO № 3: PRESUPUESTO POR ETAPA DEL PROYECTO

Es el resumen del presupuesto de ambas etapas, el cual se muestra automáticamente.

| C13 CUADRO Nº 3: PRESUPUESTO POR ETAPA D | ELPROYECTO                      |                     |                        |          |
|------------------------------------------|---------------------------------|---------------------|------------------------|----------|
| Etapa                                    | Aporte Monetario ProInnóvate S/ | Aporte Monetario S/ | Aporte No Monetario S/ | Total 5/ |
| Etapa de Diagnóstico                     | 5000                            | 1665.67             | 0                      | 6666.57  |
| Etapa de Implementación                  | 30000                           | 7500                | 2500                   | 40000    |

### **SECCIÓN D:**

La sección D de Documentos Legales se debe adjuntar 4 documentos.

#### D.1.1. Lista de chequeo de requisitos legales (Anexo I)

El Anexo I de Lista de chequeo de requisitos legales está en los anexos de las bases. Descárgalo y complétalo (<u>https://pee.proinnovate.gob.pe/</u>).

El Representante Legal de la Entidad Solicitante o dueño de la empresa deberá firmar de puño y letra al final del documento, el sello es opcional si lo tuviera. Luego, el documento escaneado

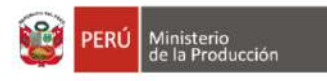

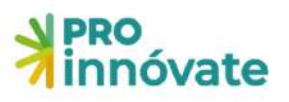

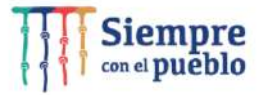

en formato PDF debe ser adjuntado en el formulario. Este formato tiene validez de declaración jurada.

| D.1.1. Lis | ta de chequeo de requisitos legales (A | ) 🥏 🖬                       | <b>×</b> |
|------------|----------------------------------------|-----------------------------|----------|
| Seleccion  | ar Archivo:                            | (                           | 1        |
|            |                                        | Br                          | owse     |
| ₽ Info     | ormación                               |                             | ~        |
| Máxim      | o 2MB                                  |                             |          |
|            |                                        | Grabar 🗙                    | Cerrar   |
| #          | Tipo de Adjunto                        | Archivo                     |          |
|            |                                        | No se encontraron adjuntos. |          |
|            |                                        |                             |          |

# D.1.2. Copia de la Declaración Jurada Anual de los años 2019 y 2020 de Ejercicio Fiscal, reportes / PDT mensuales de la entidad solicitante (Mype que postula)

Es el documento que la SUNAT otorga cuando la empresa hace su declaración de impuestos de los años solicitados. Si la entidad es una persona natural con negocio, puede adjuntar sus comprobantes mensuales de declaración de impuesto o en efecto deberá solicitar a SUNAT el extracto de la declaración mensual/anual realizada. El documento escaneado en formato PDF debe ser adjuntado en el formulario.

| D.1.2. C<br>la enti | Copia de la Declaración Jurada Anual de lo<br>dad solicitante (Mype que postula) | s años 2019 y 2020 de Ejercicio Fiscal, reportes / PDT mensuales de 🍵 🚍 💌 |
|---------------------|----------------------------------------------------------------------------------|---------------------------------------------------------------------------|
| Seleccio            | onar Archivo:                                                                    | Browse                                                                    |
| .↓ In               | formación                                                                        |                                                                           |
| Máxir               | mo 3MB                                                                           |                                                                           |
|                     |                                                                                  | Grabar X Cerrar                                                           |
| #                   | Tipo de Adjunto                                                                  | Archivo                                                                   |
|                     |                                                                                  | No se encontraron adjuntos.                                               |

## D.1.3. Copia de la Declaración Jurada del Impuesto a la renta 2020 de la Entidad especializada privada. (solo para persona jurídica que hará el diagnostico)

Esta sección es condicionada a presentar el documento de la Declaración Jurada del Impuesto a la renta 2020, solo si quien se encargará del diagnóstico es una entidad especializada privada (consultora o empresa privada), pero si el diagnóstico lo realiza un Experto Técnico (consultor independiente) como persona natural no es necesario que adjunte este documento.

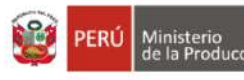

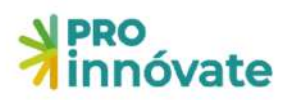

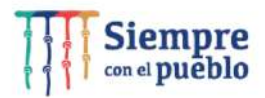

| D.1.3. C<br>persor | opia de la Declaración Jurada del Impuesto a la<br>la jurídica que hará el diagnostico) | renta 2020 de la Entidad especializada privada.(solo para 🥚 🚍 💌 |
|--------------------|-----------------------------------------------------------------------------------------|-----------------------------------------------------------------|
| Seleccio           | nar Archivo:                                                                            |                                                                 |
|                    |                                                                                         | Browse                                                          |
| .↓ In              | formación                                                                               | ~                                                               |
| Máxir              | no 3MB                                                                                  |                                                                 |
|                    |                                                                                         | Grabar Cerrar                                                   |
| #                  | Tipo de Adjunto                                                                         | Archivo                                                         |
|                    | No                                                                                      | se encontraron adjuntos.                                        |

### D.1.4. Declaración Jurada de equipo técnico de compromiso de respetar los resultados del proceso de evaluación (Anexo III)

El Anexo III "Declaración Jurada de equipo técnico de compromiso de respetar los resultados del proceso de evaluación" está en los anexos de las bases. Descárgalo y complétalo (https://pee.proinnovate.gob.pe/).

Este documento debe ser firmado por cada uno de los miembros del equipo técnico que participará en el proyecto, es decir, el Coordinador General del Proyecto, Coordinador Administrativo y Recursos humanos de la Entidad Solicitante (Ver sección F de las bases).

Cada miembro deberá enviar el mencionado documento (Anexo III) firmado de puño y letra y deberá colocar su huella digital. Luego, estos documentos escaneados deben adjuntarse en formato PDF. El formato tiene validez de declaración jurada.

| Seleccior | nar Archivo:    |                         |
|-----------|-----------------|-------------------------|
|           |                 | Brow                    |
| ⊉ Inf     | ormación        |                         |
| Máxim     | io 2MB          |                         |
|           |                 | Grabar Ce               |
| #         | Tipo de Adjunto | Archivo                 |
|           | Nos             | e encontraron adjuntos. |

26. **Verificar:** Cuando hayas completado todas las preguntas de la sección A, en la parte superior derecha deberás darle clic al botón **VERIFICAR** 

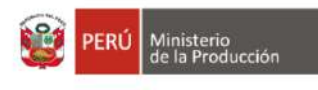

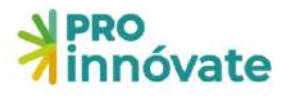

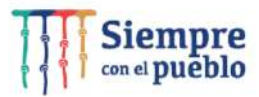

| innóvate                                                                   |                                                                                                    |                      |
|----------------------------------------------------------------------------|----------------------------------------------------------------------------------------------------|----------------------|
| innóvate                                                                   | PROGRAMA EMERGENCIA EMPRESARIAL - MYPES REACTIVADAS - ALTERNATIVA 1<br>Código de Postulación: EERI-2-P | VERIFICAR ENVIAR POF |
| Section A 🏠 Section B 4                                                    | 🕼 Sección C 🛛 🔮 Sección D                                                                              |                      |
| A.I. Datos Generales del Proyecto A.E. Titulo del proyecto                 |                                                                                                    |                      |
| A.1.2 Duración del proyecto (Meses)                                        |                                                                                                    |                      |
| 1                                                                          |                                                                                                    |                      |
| A.2. Datos de la Entidad Solicitant A.2.1 Información General de la entida | e<br>d Solicitante (MY7E)                                                                              |                      |
|                                                                            | Entidad Solicitante                                                                                    |                      |

27. Si los campos no están correctamente llenados, te aparecerá una ventana que te indicará las secciones con errores o información incompleta:

| Resu | ltado de la Verificación                                                                                                    |
|------|----------------------------------------------------------------------------------------------------|
| Debe | Completar los siguientes campos:                                                                                                    |
|      | LLA                                                                                                    |
|      | Título del Proyecto                                                                                                    |
|      | A.2.1                                                                                                    |
|      | <ul> <li>Fecha de constitución</li> <li>Fecha de inicio de actividades</li> <li>Teléfono</li> <li>Departamento</li> <li>Provincia</li> <li>Distrito</li> <li>Ingresar representante legal</li> <li>Ingresar situación actual de la MYPE</li> </ul> |
|      | Adjuntar modelo de organización empresarial                                                                                                    |
|      | Ingresar coordinador general del proyecto  A.3.2                                                                                                    |
|      | Ingresar coordinador administrativo                                                                                                    |
|      | A.3.3     Debe ingresar Equipo Técnico     B.1.1                                                                                                    |
|      | <ul> <li>Debe agregar el objetivo general de la postulación</li> <li>B.1.2</li> </ul>                                                                                                    |
|      | Capacidades tiene la empresa para reorientar                                                                                                    |

28. Enviar: Cuando hayas completado todas las preguntas de todas las secciones (A, B, D, C) al 100%, en la parte superior derecha, deberás darle clic al ENVIAR botón

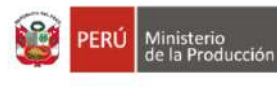

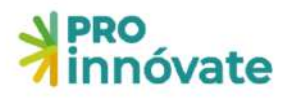

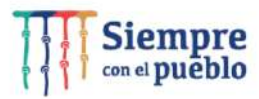

| NPRO<br>innóvate                                                                                                    |                                                                                                    |
|----------------------------------------------------------------------------------------------------|----------------------------------------------------------------------------------------------------|
| Neo<br>Innóvate                                                                                                    | PROGRAMA EMERGENCIA EMPRESARIAL - MYPES REACTIVADAS - ALTERNATIVA 1                                            |
| <ul> <li>Intercedent A the Secondaria II III Secondaria C</li> <li>D.1 Documentos Legales</li> <li>D.11. Lista de cheques de requisitos legales (Anexo I)</li> </ul> | 🕿 Sección D                                                                                                    |
| а.                                                                                                    | Archivo                                                                                                    |
|                                                                                                    | No se encontrarón adjuntos                                                                                     |
| D12. Copia de la Declaración Jurada Anual de los años 20                                                                                                    | 9 y 2020 de Ejercício Piscal, reportes / PDT mensuales de la entidad solicitante (Mype que postulo)<br>Archivo |
|                                                                                                    | No se encontraron adjuntos.                                                                                    |
| D.1.3. Copia de la Declaración 3 urada del Impuesto a la ren                                                                                                    | te 1020 de la Entidad especializada privada (solo para persona jurícica que hará el diegnostico)               |
| #                                                                                                    | Archivo                                                                                                    |
|                                                                                                    | No se encontraron adjuntes                                                                                     |

29.Al darle clic a "Sí" el proyecto se enviará para evaluación y te llegará un correo desde el correo <u>webmaster@proinnovate.gob.pe</u>, confirmando que tu postulación ha sido enviada. Puedes guardarlo como contacto para evitar que llegue al buzón de correos no deseados.

Constancia de registro de Proyecto [EIN-3-P-001-18] - Sistema en línea Inbox ×

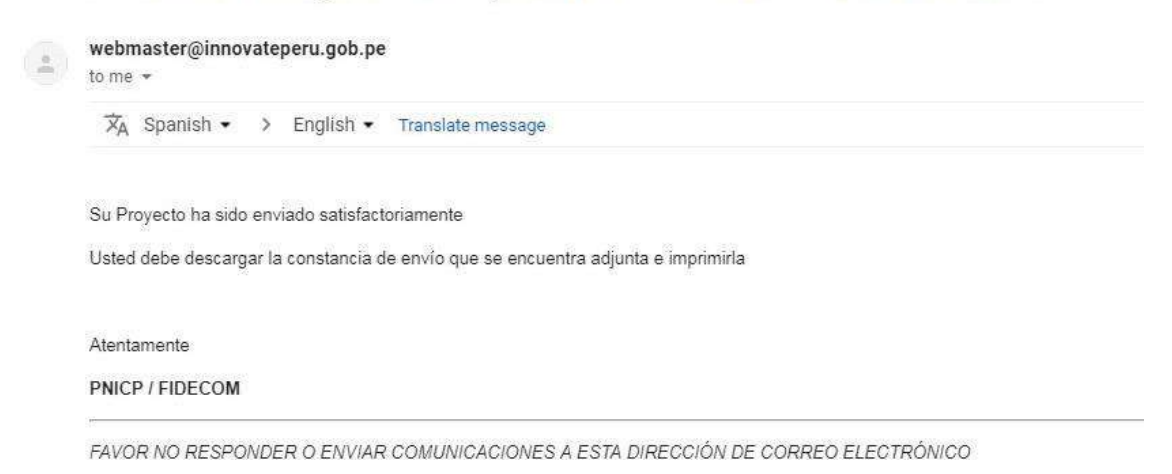

¡Listo! Si deseas volver a ver tu postulación, lo puedes hacer desde el sistema, ingresando a la opción "Mis Proyectos". Recuerda que los resultados de las etapas de evaluación incluirán el código del proyecto, por lo que te recomendamos lo tengas siempre.

#### PARA POSTULAR A LA ALTERNATIVA 2

30. Selecciona el botón y haz clic en Alternativa 2

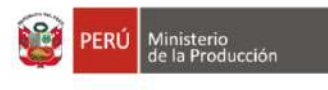

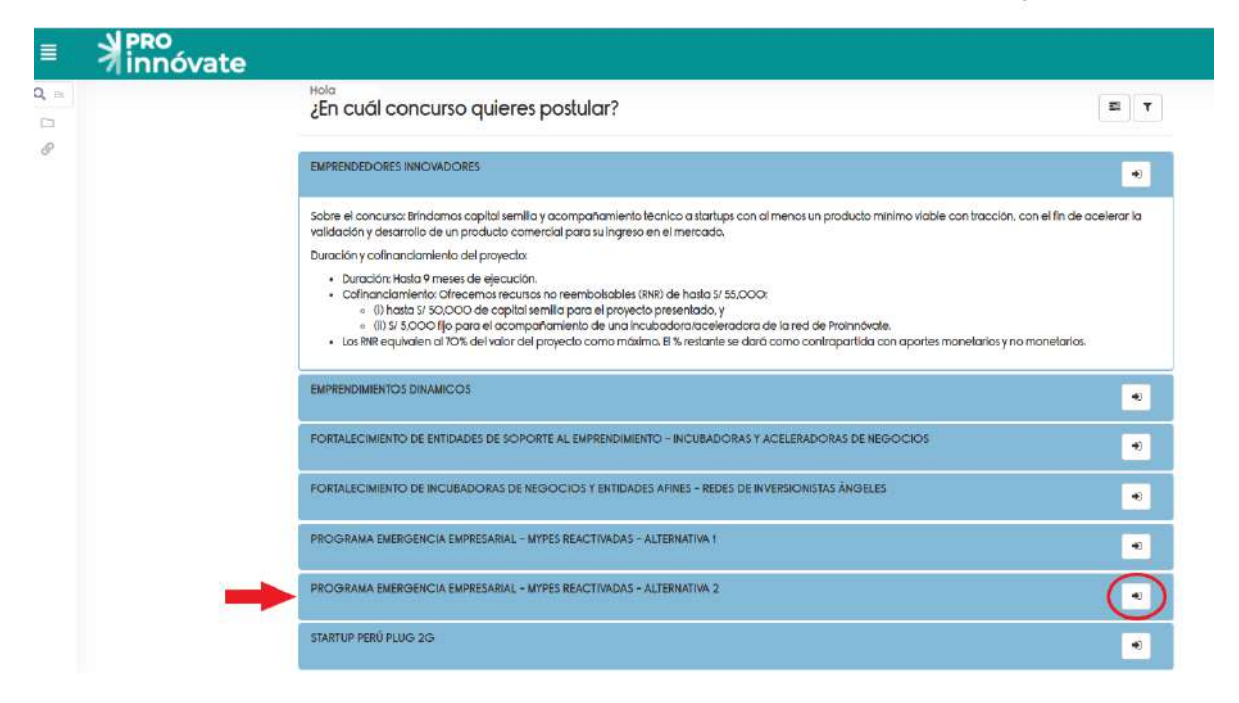

óvate

31. Luego deberás darle clic en el botón "Sí, quiero postular"

|             | N PRO<br>innóvate                                                                       |                                                                                                    |
|-------------|-----------------------------------------------------------------------------------------|----------------------------------------------------------------------------------------------------|
| <b>Q</b> B. | ¿Deseas postular en este concurso?                                                      | 5. quiero postular 😡 No, quiero regresor                                                                         |
| Θ           | PRO<br>Innóvate                                                                         | PROCRAMA EMERGENCIA EMPRESARIAL - MYPES REACTIVADAS -<br>ALTERNATIVA 2<br>Código de Postulación: EER2-2-P-000-22 |
|             | A.1. Datos Generales del Proyecto                                                       | . Secolán C: – 🖤 Secolán D:                                                                                      |
|             | A.1.2. Duración del proyecto (Meses)                                                    |                                                                                                    |
|             | 1                                                                                       |                                                                                                    |
|             | A.2, Datos de la Entidad Articulado<br>A.21. Información General de la Entidad Articula | ra<br>dora(Pública o Privada)                                                                                    |
|             |                                                                                         | Entidad Articuladora                                                                                             |

Ten en cuenta que puedes llenar tu formulario por partes, las respuestas que ingreses se guardarán automáticamente y cada vez que ingreses con tu usuario las verás, hasta que envíes tu formulario.

32. En seguida te saldrá la siguiente pantalla para iniciar tu postulación y deberás registrar el RUC de tu empresa.

siempre

con el pueblo

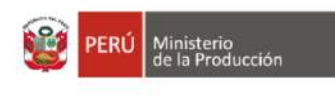

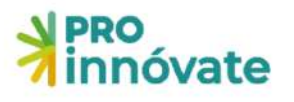

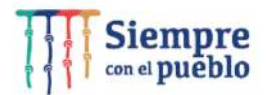

| =  | A innóvate                        | Crear Postulación                       |        |                                                                               |                    |
|----|-----------------------------------|-----------------------------------------|--------|-------------------------------------------------------------------------------|--------------------|
| Q  | ¿Deseas postular en este co       |                                         | Empece | mos tu historia de éxito con ProInnovate!<br>Queremos conocer al solicitante: |                    |
| G, | PRO<br>innóvate                   |                                         | RUE Y  | Ingressr nümern de documentn                                                  |                    |
|    |                                   |                                         |        |                                                                               | Continuar X Cerror |
|    | A.1. Datos Generales del          | Proyecto                                |        |                                                                               |                    |
|    | A.T.Y. Titulo del proyecto        |                                         |        |                                                                               |                    |
|    | A12. Duración del proyecto (Mes   | es)                                     |        |                                                                               |                    |
|    | 1                                 |                                         |        |                                                                               |                    |
|    | A.2. Datos de la Entidad          | Articuladora                            |        |                                                                               |                    |
|    | A.21. Información General de la E | Intidad Articuladora(Pública o Privada) |        |                                                                               |                    |
|    |                                   |                                         |        | Entidad Articuladora                                                          |                    |
|    |                                   |                                         |        |                                                                               |                    |

#### LLENADO DEL FORMULARIO DE POSTULACIÓN

### **SECCIÓN A:**

La sección A tiene tres partes.

#### A.1. DATOS GENERALES DEL PROYECTO

Aquí debes ingresar el título del proyecto y la duración del proyecto (meses).

33. Deberás hacer clic en el botón de editar para ingresar el título de tu proyecto.

| = |                                        | A.1.1. Titulo del proyecto     |                               |
|---|----------------------------------------|--------------------------------|-------------------------------|
|   | Nevate                                 | Ingresar información:          |                               |
|   | Constitute A Constitute 1              | Q Información                  | 253 taxateres estantes às 360 |
|   | A.I. Datos Generales del Proyecto      | Ingrese el título del proyecto |                               |
|   | 010yecto x                             |                                | El Gratar X Conar             |
|   | AJ.2. Duración del proyecto (Meses)    |                                |                               |
|   | A.2. Datos de la Entidad Articulado    | a                              |                               |
|   | A21. Información Ceneral de la Entidad | vr≤culedors(Rúblics o Privede) |                               |
|   |                                        | Entided Articuladore           |                               |
|   | Tipo de Entidad Articuladora           | ONC                            |                               |

#### A.2. DATOS DE LA ENTIDAD ARTICULADORA

Aquí debes ingresar el título y la duración del proyecto (meses)

34. En Datos Generales de la Entidad Solicitante (MYPE) al hacer clic en el botón editar le aparecerá el siguiente cuadro, donde deberá ingresar la información solicitada.

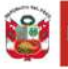

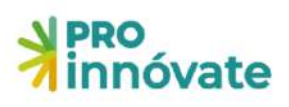

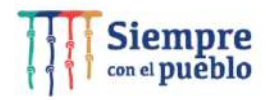

📑 Graba

| RUC:                    |                               | Nombre de la Entidad:         |                             |                         |         |
|-------------------------|-------------------------------|-------------------------------|-----------------------------|-------------------------|---------|
| ai:                     |                               |                               |                             |                         |         |
| Tipo de Entidad:        |                               |                               |                             |                         |         |
|                         |                               | ~                             |                             |                         |         |
| Dirección:              |                               |                               |                             | País:                   |         |
| Northwest 30th Place    |                               |                               |                             |                         | ~       |
| Departamento:           |                               | Provincia:                    |                             | Distrito:               |         |
|                         | ~                             |                               | ~                           |                         | ~       |
| Año de constitución:    | Inicio de actividades:        | CIIU:                         |                             |                         |         |
|                         |                               |                               |                             |                         | ×v      |
| Teléfono:               | Fax:                          | Correo electrónico:           |                             | Pagina web:             |         |
| Tipo de institución:    |                               |                               | Nº Trabajadores:            |                         |         |
|                         |                               | ~                             |                             |                         |         |
| N° Partida Registral:   |                               |                               | Oficina Registral:          |                         |         |
|                         | 50                            | caracteres restantes de 50    |                             | 50 caracteres restantes | : de 50 |
| Ventas anuales del 2020 | ) S/.:                        |                               |                             |                         |         |
|                         | 20                            | caracteres restantes de 20    |                             |                         |         |
| A Información           |                               |                               |                             |                         | ~       |
| En las ventas anuales   | se debe colocar las ventas br | utas Nº trabajores se trata d | e los trabajadores permaner | ites                    |         |

35. En datos del representante legal de la entidad articuladora al hacer clic en el botón editar, te aparecerá el siguiente cuadro, donde deberás ingresar la información solicitada.

| Representante leg     | al de la Entidad Articu | ladora                       |                             |                   | <b>e</b> = ×                  |
|-----------------------|-------------------------|------------------------------|-----------------------------|-------------------|-------------------------------|
| Tipo de documento a t | ouscar:                 |                              |                             |                   |                               |
|                       | *                       | Seleccionar el tipo de doc   | umento para realizar busque | eda!              |                               |
| Entidad que pertenece | E                       | Tipo:                        | Número:                     | RUC:              |                               |
| Nombres:              |                         | Apellido Paterno:            |                             | Apellido Materno: |                               |
| Fecha Nacimiento:     | Genero:                 | Celular:                     | Correo electrónico:         |                   |                               |
| Telefono Oficina:     |                         |                              | Telefono Personal:          |                   |                               |
|                       |                         | 6 caracteres restantes de 15 |                             |                   | 15 caracteres restantes de 15 |
|                       |                         | 6 caracteres restantes de 15 |                             |                   | 15 caracteres restant         |

36.En Situación Actual de las entidades beneficiarias (MYPEs) al hacer clic en el botón editar, te aparecerá el siguiente cuadro donde deberás ingresar la información solicitada.

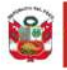

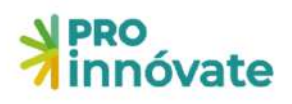

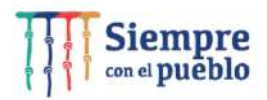

| Beneficiarias             |                               | Ingresar el RUC:           |                                                                                                    |                                                                                                    |  |
|---------------------------|-------------------------------|----------------------------|----------------------------------------------------------------------------------------------------|----------------------------------------------------------------------------------------------------|--|
| Perdano                   |                               |                            |                                                                                                    | Buscar                                                                                                    |  |
| RUC:                      |                               | Nombre de la Entidad:      |                                                                                                    |                                                                                                    |  |
| Tipo de Entidad:          |                               |                            | Tamaño de Empresa:                                                                                                    |                                                                                                    |  |
|                           |                               | e 🕶 👘 🖓                    |                                                                                                    | ~                                                                                                    |  |
| Dirección:                |                               |                            |                                                                                                    | País:                                                                                                    |  |
|                           |                               |                            |                                                                                                    | ~                                                                                                    |  |
| Departamento:             |                               | Provincia:                 |                                                                                                    | Distrito:                                                                                                    |  |
|                           | ~                             | ~                          |                                                                                                    | · · · · · · · · · · · · · · · · · · ·                                                                                                    |  |
| Año de constitución:      | Inicio de actividades:        | CIIU:                      |                                                                                                    |                                                                                                    |  |
|                           |                               |                            | 300                                                                                                    | ×                                                                                                    |  |
| Teléfono:                 | Fax:                          | Correo electrónico:        |                                                                                                    | Pagina web:                                                                                                    |  |
| N° Trabajadores:          |                               |                            | Nº Partida Registral:                                                                                                    |                                                                                                    |  |
|                           |                               |                            |                                                                                                    | 45 caracteres restantes de 50                                                                                                    |  |
| Oficina Registral:        |                               |                            | Describir la Situación ac<br>producción, ventas, clier                                                                                   | tual de la MYPE (resumen en términos de<br>ites, formas de distribución, marketing, estrategia                                                                                                    |  |
|                           | 45                            | caracteres restantes de 50 | contescial).                                                                                                    |                                                                                                    |  |
|                           |                               |                            |                                                                                                    |                                                                                                    |  |
|                           |                               |                            | Describir obligatoriamen<br>empresa en términos de:<br>(cuanto vende en unidad<br>clientes, cuál es su merca<br>de marketing aplica, cua | te y de manera clara y precisa la situacion actual de la<br>Producción (que produce, cuanto produce) Ventas<br>es y en soles o dólares, a quien vende, quienes son los<br>ido, como distribuye el producto, que herramientas<br>es la estrategia comercial |  |
|                           |                               |                            |                                                                                                    | 2994 caracteres restantes de 3000                                                                                                    |  |
| Total, de ventas de la er | mpresa expresado en S/. (20   | 19):                       | Total, de ventas de la en                                                                                                    | presa expresado en S/. (2020):                                                                                                    |  |
| Increase of monto total   | da las ventas dal año 3010 av | a dastara a supat          | lograms of monto total d                                                                                                    | a las ventas del año 2020 eve declare a supst                                                                                                    |  |

Recuerde que para cada una de las mypes beneficiarias debe ingresar esta información, haciendo clic en el botón del signo +, (mínimo 3 mypes y máximo 5 mypes).

| cción  | Representante<br>Legal | Adjuntar modelo de organizacion<br>empresarial | Tipo<br>Entidad | Entidad | RU |
|--------|------------------------|------------------------------------------------|-----------------|---------|----|
|        | Registrar              | Adjuntar                                       |                 |         |    |
| •<br>2 | Registrar              | Adjuntar                                       |                 |         |    |

#### A.3. DATOS DEL COORDINADOR GENERAL Y EQUIPO DEL PROYECTO

En esta sección deberá ingresar la información del equipo técnico del proyecto. Revisar la información de las bases en los numerales 22, 23, 24 y 25.

A.3.1. Datos del Coordinador General del Proyecto

No olvidar adjuntar los documentos requeridos.

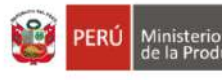

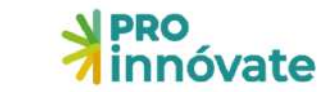

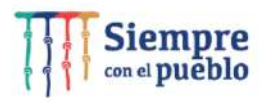

| Tipo de documento a b | ouscar: |    |                              |                         |            |                              |  |
|-----------------------|---------|----|------------------------------|-------------------------|------------|------------------------------|--|
|                       |         | ~  | Seleccionar el tipo de doc   | umento para realizar bu | squeda!    |                              |  |
| Entidad que pertenece |         |    | Tipo:                        | Número:                 |            | RUC:                         |  |
|                       |         | ~  |                              |                         |            |                              |  |
| Nombres:              |         |    | Apellido Paterno:            |                         | Apellido M | Apellido Materno:            |  |
| Fecha Nacimiento:     | Genero: |    | Celular:                     | Correo electrónico:     |            |                              |  |
|                       |         | ~  |                              |                         |            |                              |  |
| Telefono Oficina:     |         |    |                              | Telefono Personal:      |            |                              |  |
|                       |         |    | 6 caracteres restantes de 15 |                         |            | 6 caracteres restantes de 1  |  |
| Profesión:            |         |    |                              | Especialidad:           |            |                              |  |
| econ                  |         |    |                              |                         |            |                              |  |
|                       |         | 46 | caracteres restantes de 50   |                         |            | 46 caracteres restantes de 5 |  |
| Función técnica:      |         |    |                              | % de Dedicación:        |            |                              |  |
|                       |         | 44 | caracteres restantes de 50   |                         |            |                              |  |

A.3.2. Datos del Coordinador Administrativo del Proyecto No olvidar adjuntar los documentos requeridos.

| A.3.2. Datos del Coordinador Administrativ | A.3.2. Datos del Coordinador Administrativo del Proyecto |          |
|--------------------------------------------|----------------------------------------------------------|----------|
| Tipo de documento a buscar:                |                                                          |          |
| ~                                          | Seleccionar el tipo de documento para realizar busqueda! |          |
|                                            |                                                          | 🗙 Cerrar |

#### A.3.3. Recurso Humano de la Entidad Solicitante

| A.3.3. Recurso Humano de la Entidad Solio | itante                                                   | a 🗆 💌 |
|-------------------------------------------|----------------------------------------------------------|-------|
| Tipo de documento a buscar:               | Seleccionar el tipo de documento para realizar busqueda! |       |
|                                           | челевление старо не вусситие на разв невлая уседования.  |       |

37. **Verificar:** Cuando hayas completado todas las preguntas de la sección A, en la parte superior derecha, deberás darle clic al botón **VERIFICAR** 

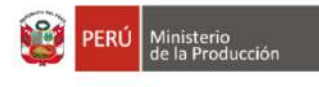

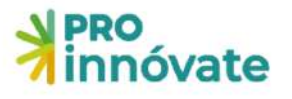

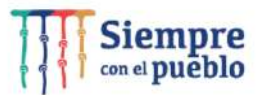

| innóvate                              | PROGRAMA EMERGENCIA EMPRESARIAL - MYPES REACTIVADAS - ALTERNATIVA 2<br>Código de Postulación: EER2-2-P-004-22 | VERFICAR |
|---------------------------------------|----------------------------------------------------------------------------------------------------|----------|
| 🖪 Sección A. 🏠 Sección B. 🕮 Secció    | in C 🛛 🕎 Seccian D                                                                                            |          |
| A.1. Datos Generales del Proyecto     |                                                                                                    |          |
| A.I.I. Titulo del proyecto            |                                                                                                    |          |
| iproyecto x                           |                                                                                                    |          |
| A.1.2. Duración del proyecto (Meses)  |                                                                                                    |          |
| 12                                    |                                                                                                    |          |
| A.2. Datos de la Entidad Articuladora |                                                                                                    |          |
|                                       |                                                                                                    |          |

38.Si los campos no están correctamente llenados, te aparecerá una ventana que te indicará las secciones con errores o información incompleta.

```
Resultado de la Verificación
Debe Completar los siguientes campos:
      A.1.1

    Título del Proyecto

       A.2.1

    Fecha de constitución

    Fecha de inicio de actividades

    Teléfono

    Departamento

    Provincia

    Distrito

    Ingresar representante legal

    Ingresar situación actual de la MYPE

    Adjuntar modelo de organización empresarial

   .
       A.3.1

    Ingresar coordinador general del proyecto

      A.3.2

    Ingresar coordinador administrativo

       A.3.3
   -

    Debe ingresar Equipo Técnico

      8.1.1
         · Debe agregar el objetivo general de la postulación
       B.1.2
         · Capacidades tiene la empresa para reorientar
        017
```

### **SECCIÓN B:**

La sección B tiene cuatro partes.

#### **B.1. PROYECTO PARA LA REACTIVACIÓN**

B.1.1. Objetivo del Proyecto

Aquí describirás el objetivo principal que quiere lograr la entidad (Ejemplo: Expansión de mercado nacional o internacional para la empresa o mejorar inserción en cadenas de valor)

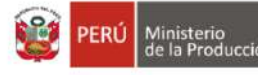

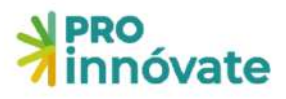

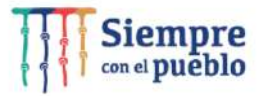

#### Fundamentar

Indicar los resultados que espera lograr la entidad (Ejemplo: Incrementar las ventas en un 30 %) Fundamentar

Recuerde que cada una de las Mypes beneficiarias tiene un objetivo y no necesariamente será el mismo para todos.

# B.1.2. Qué capacidades tiene la empresa para reorientar, reconvertir o fortalecer sus procesos productivos, operativos y de gestión

Aquí explicarás las capacidades y fortalezas que tiene la empresa, según el objetivo que persigue (reorientar, reconvertir o fortalecer).

Recuerde que cada una de más Mypes beneficiarias tienen capacidades diferentes, no necesariamente será el mismo para todos.

B.1.3. Pertinencia entre la oportunidad comercial y el producto (bien o servicio), consumidor y mercado (recuperación de mercado o la existencia de nuevos mercados) y otros aspectos presentados en el formulario de postulación.

Aquí explicarás qué oportunidades tiene la empresa con su producto actual y el mercado en la coyuntura actual, si su producto es apropiado para recuperar el mercado perdido o deberá producir nuevos productos. Sustentar.

Recuerde ingresar esta información para cada una de las Mypes, no necesariamente será la misma información para todos.

#### B.1.4. Beneficios potenciales en términos de ventas, clientes, nuevos productos o servicios

Aquí explicarás cuantitativamente y cualitativamente los beneficios potenciales en términos de ventas, clientes y nuevos productos Ejemplo: Mis ventas crecerán en un 20% más, mi cartera de clientes aumentará porque ingresaré a nuevas regiones como Arequipa, Cusco. Lograré introducir al mercado un nuevo producto (Sustentar cada beneficio potencial). Recuerde ingresar esta información para cada una de las Mypes, no necesariamente será la misma información para todos.

# B.1.5. Describir la propuesta Metodológica y herramientas a utilizar para la identificación de brechas, impactos y problemas causados en las MYPE por la coyuntura de la pandemia del COVID-19

La entidad solicitante (Articuladora) deberá describir la propuesta metodológica y herramientas a utilizar para la identificación de brechas.

#### **B.2. DATOS DE LA ENTIDAD SOLICITANTE (ARTICULADORA PÚBLICA O PRIVADA)**

#### B.2.1. Experiencia de la Entidad Solicitante (Articuladora pública o privada)

La entidad colocar toda la experiencia que tiene relacionada a los requisitos exigidos en el numeral 71 de las bases.

No olvide adjuntar sustento de la experiencia en PDF (contratos, convenios, órdenes de servicio, conformidad del cliente y facturas con el detalle del servicio).

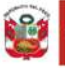

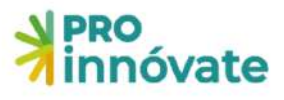

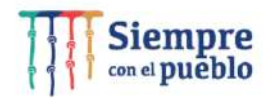

| Acción   | Cliente | RUC | Descripción del proyecto o servicio | Monto total del Proyecto o servicio S/. | Fecha de Inicio | Fecha de Fin |
|----------|---------|-----|-------------------------------------|-----------------------------------------|-----------------|--------------|
| <b>1</b> |         |     |                                     |                                         |                 |              |
| 2 1      |         |     |                                     |                                         |                 |              |

# **B.2.2.** Recursos humanos de la Entidad Solicitante (Articuladora pública o privada) para elaboración de Diagnóstico

Deberá ingresar la información del personal encargado de realizar el Diagnóstico, puede ingresar más de 01 personal

| B.2.2. Recursos humanos de la Entidad Sol | icitante (Articuladora pública o privada) Para elaboración de Diagnóstico 😑 🚍 💌 |
|-------------------------------------------|---------------------------------------------------------------------------------|
| Tipo de documento a buscar:               |                                                                                 |
| ~                                         | Seleccionar el tipo de documento para realizar busqueda!                        |
|                                           | X Cerrar                                                                        |

#### B.2.3. Entidad Consultora o persona natural para Diagnóstico

Si la Entidad Solicitante Privada no tiene las competencias para realizar el Diagnóstico y Plan de Acción

Nota: Esta sección sólo llena la entidad solicitante privada (articuladora privada)

| B.2.3. Entidad Consultora o persona natural para Diagnóstico (Si la Entidad Solicitante Privada no tiene las<br>competencias para realizar el Diagnóstico y Plan de Acción) |                  |          |  |  |  |
|----------------------------------------------------------------------------------------------------|------------------|----------|--|--|--|
| Asociadas                                                                                                    | Ingresar el RUC: |          |  |  |  |
| Peruano                                                                                                    |                  | Buscar   |  |  |  |
|                                                                                                    |                  | 🗙 Cerrar |  |  |  |

#### B.2.4. Experiencia de la Entidad Consultora o persona natural para Diagnóstico

Si la Entidad Solicitante Privada no tiene las competencias para realizar el Diagnóstico y Plan de Acción).

Nota: Esta sección sólo llena la entidad solicitante privada (articuladora privada).

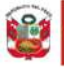

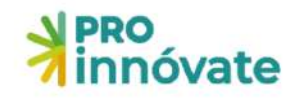

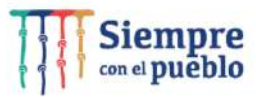

 B.2.4. Experiencia de la Entidad Consultora o persona natural para Diagnóstico (Si la Entidad Solicitante Privada no tiene las competencias para realizar el Diagnóstico y Plan de Acción)

 Acción
 Cliente
 RUC
 Descripción del proyecto o servicio
 Monto total del Proyecto o servicio S/.
 Fecha de Inicio
 Fecha de Fin

Importante: A los consultores que se registraron en el año 2019, 2020, **2021** se recomienda que actualicen su perfil profesional o su experiencia adquirida en el último año, para ello deberán registrarse nuevamente en el link de registro de consultores: <u>https://inngenius.proinnovate.gob.pe/consultores/registro</u> Una vez registrado, automáticamente se generará un PDF con su registro que será enviado al buzón de correo electrónico del consultor inscrito.

#### Adjuntar dentro de un ZIP o PDF:

- (1) Documento Registro de consultores para la elaboración de Diagnósticos Empresariales.
- (2) Documentos que sustenten la experiencia del experto consultor (numeral 72 de las bases).

#### **B.3 CRONOGRAMA DE ACTIVIDADES**

B.3.1. Cronograma de Actividades

Se debe ingresar las principales actividades para realizar el diagnóstico.

| Actividad:       Unidad de Medida:         ISO caracteres restantes de ISO       ISO caracteres restantes de ISO         Cantidad:       ISO caracteres restantes de ISO         Scaracteres restantes de ISO       ISO caracteres restantes de ISO         Tiempo de ejecución (meses):       ISO caracteres restantes de ISO         1       2       3       4       5       6       7       8       9       10       11       12                                                                                                    | Diagnóstico                     |             |         |   |          |                  |                   |   |   |    |          | 0 🗆 🗵                 |
|----------------------------------------------------------------------------------------------------|---------------------------------|-------------|---------|---|----------|------------------|-------------------|---|---|----|----------|-----------------------|
| 150 caracteres restantes de 150       50 caracteres restantes de 150         Cantidad:         Scaracteres restantes de 50         Scaracteres restantes de 150         Staracteres restantes de 50         Staracteres restantes de 50                                                                      | Actividad:                      |             |         |   |          |                  | Unidad de Medida: |   |   |    |          |                       |
| Cantidad:                                                                                                    | 150 caracteres restantes de 150 |             |         |   |          |                  |                   |   |   |    | 50 carac | teres restantes de 50 |
| S caracteres restantes de S         Tiempo de ejecución (meses):         Año 1         1       2       3       4       5       6       7       8       9       10       11       12         0       0       0       0       0       0       0       0       0       0       0                                                                                                    | Cantidad:                       |             |         |   |          |                  |                   |   |   |    |          |                       |
| Tiempo de ejecución (meses):         Año 1       2       3       4       5       6       7       8       9       10       11       12         0       0       0       0       0       0       0       0       0       0       0                                                                                                    |                                 |             |         |   | 5 caract | eres restantes d | e S               |   |   |    |          |                       |
| Año 1<br>1 2 3 4 5 6 7 8 9 10 11 12<br>0 0 0 0 0 0 0 0 0 0 0 0 0 0 0 0 0 0 0                                                                                                     | Tiempo de                       | ejecución ( | meses): |   |          |                  |                   |   |   |    |          |                       |
| 1         2         3         4         5         6         7         8         9         10         11         12           0         0         0         0         0         0         0         0         0         0         0         0         0         0         0         0         0         0         0         0         0         0         0         0         0         0         0         0         0         0         0         0         0         0         0         0         0         0         0         0         0         0         0         0         0         0         0         0         0         0         0         0         0         0         0         0         0         0         0         0         0         0         0         0         0         0         0         0         0         0         0         0         0         0         0         0         0         0         0         0         0         0         0         0         0         0         0         0         0         0         0         0         0         0 | Año 1                           |             |         |   |          |                  |                   |   |   |    |          |                       |
|                                                                                                    | 1                               | 2           | 3       | 4 | 5        | 6                | 7                 | 8 | 9 | 10 | 11       | 12                    |
|                                                                                                    |                                 |             |         |   |          |                  |                   |   |   |    |          |                       |

Se debe ingresar las principales actividades para realizar la implementación.

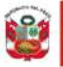

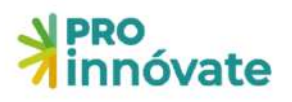

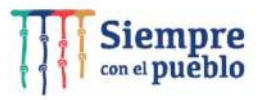

| Actividad:                      |                |         |   |          |                  | Unidad de Medida: |   |   |    |          |                      |
|---------------------------------|----------------|---------|---|----------|------------------|-------------------|---|---|----|----------|----------------------|
| 150 caractares restantes de 150 |                |         |   |          |                  |                   |   |   |    | 50 carao | teres restantes de S |
| Cantidad                        | Ŀ              |         |   |          |                  |                   |   |   |    |          |                      |
|                                 |                |         |   | 5 caract | eres restantes ( | le 5              |   |   |    |          |                      |
| ïempo o                         | le ejecución ( | meses): |   |          |                  |                   |   |   |    |          |                      |
| Año 1                           |                |         |   |          |                  |                   |   |   |    |          |                      |
| 1                               | 2              | 3       | 4 | 5        | 6                | 7                 | 8 | 9 | 10 | 11       | 12                   |
|                                 |                |         |   |          |                  |                   |   |   |    |          |                      |

#### **B.4 Resumen del proyecto**

B.4.1 Adjuntar PPT con el resumen del proyecto (máximo 5 diapositivas).

| B.4.1 Ac | djuntar PPT con el resumen del proyecto (máximo             | 5 diapositivas)       | <i>-</i> 🗆 🗵  |
|----------|-------------------------------------------------------------|-----------------------|---------------|
| Seleccio | nar Archivo:                                                |                       |               |
|          |                                                             |                       | Browse        |
| .↓ Inf   | formación                                                   |                       | ¥.            |
| Adjun    | tar PPT con el resumen del proyecto (máximo 5 diapositivas) |                       |               |
|          |                                                             |                       | abar 🗙 Cerrar |
| #        | Tipo de Adjunto                                             | Archivo               |               |
|          | No se                                                       | encontraron adjuntos. |               |

### **SECCIÓN C:**

La sección C de Presupuesto tiene tres partes.

#### C.1.1. CUADRO № 1: DIAGNÓSTICO

Se cofinanciará con Recursos No Reembolsables (RNR) hasta el 75% del costo total de la Etapa de diagnóstico, hasta un máximo de S/ 5000 (Cinco Mil y 00/100 Soles) por mype y hasta S/ 25 000.00 (Veinticinco Mil y 00/100 Soles) en la alternativa 2 agrupada. El (%) restante será aporte monetario de contrapartida de la Entidad Solicitante. Revisar bases en el numeral 29.

A continuación, mostramos con un ejemplo como debe ser llenado, la entidad puede colocar otro monto de aporte monetario según la cotización que tenga del diagnóstico.

Recuerde que por cada una de las Mypes beneficiarias postulantes se debe llenar un cuadro para el presupuesto de diagnóstico.

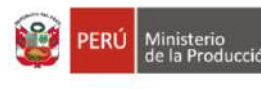

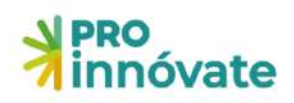

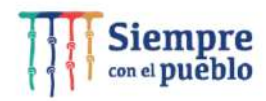

| Costo Unitario; |                                                       | Cantidad:                                                                                                    |                                                                                                    |                                                                                                    | Total:                                                                                                    |                                                                                                    |
|-----------------|-------------------------------------------------------|----------------------------------------------------------------------------------------------------|----------------------------------------------------------------------------------------------------|----------------------------------------------------------------------------------------------------|----------------------------------------------------------------------------------------------------|----------------------------------------------------------------------------------------------------|
| 6,666.67        | 3                                                     |                                                                                                    |                                                                                                    |                                                                                                    | 6,666.67                                                                                                    |                                                                                                    |
|                 |                                                       | Cofinanciamiento                                                                                                    |                                                                                                    |                                                                                                    |                                                                                                    |                                                                                                    |
| Monetario:      | No Mo                                                 | netario:                                                                                                    | En                                                                                                    | tidad:                                                                                                    |                                                                                                    |                                                                                                    |
| 1,666.67        |                                                       |                                                                                                    | 0                                                                                                    |                                                                                                    |                                                                                                    |                                                                                                    |
|                 | Actividad                                             |                                                                                                    |                                                                                                    |                                                                                                    |                                                                                                    |                                                                                                    |
|                 | ✓ 1.1 - diagnostico                                   |                                                                                                    |                                                                                                    |                                                                                                    |                                                                                                    |                                                                                                    |
|                 | 2.1 - implementa                                      | icion                                                                                                    |                                                                                                    |                                                                                                    |                                                                                                    |                                                                                                    |
|                 | Costo Unitario:<br>6,666.67<br>Monetario:<br>1,666.67 | Costo Unitario:<br>6,666.67<br>Monetario: No Mo<br>1,666.67<br>Actividad<br>Q 1.1 - diagnostico<br>Q 2.1 - implementa | Costo Unitario:<br>6,666.67<br>Monetario:<br>1.666.67<br>Actividad<br>Co<br>Monetario:<br>1.666.67<br>No Monetario:<br>1.666.67<br>O<br>11 - diagnostico<br>2.1 - implementacion | Costo Unitario: Cantidad:<br>6,666,67<br>Monetario: No Monetario: En<br>1,666,67<br>Actividad<br>Q 11 - diagnostico<br>Q 11 - implementacion | Costo Unitario: Cantidad:<br>6,666.67  Cofinanciamiento Cofinanciamiento Monetario: Entidad:  1,666.67  Actividad  I 1 - diagnostico I 1 - diagnostico I 1 - d | Costo Unitario: Cantidad: Total:<br>G.6666.67  Cofinanciamiento Cofinanciamiento Monetario: Entidad: Cofinanciamiento Cofinanciamiento Cofinanci |

#### C.1.2. CUADRO № 2: IMPLEMENTACIÓN

Si el diagnóstico y el plan de acción propuesto es aprobado por la Unidad de Monitoreo de ProInnóvate, se otorgará un cofinanciamiento de Recursos No Reembolsables (RNR) hasta un máximo de S/ 30 000.00 (Treinta Mil y 00/100 Soles) por cada MYPE para la implementación. Revisar base numeral 29 y 30 de las bases

Con Recursos No Reembolsables (RNR) no se podrá pagar ningún tipo de impuesto que tenga carácter de recuperable por parte del beneficiario o que genere un crédito a favor del contribuyente, tales como Impuesto General a las Ventas (IGV), Impuesto a la Renta (IR), entre otros.

El monto total de impuestos generados por la utilización de los Recursos No Reembolsables (RNR) lo debe asumir la Entidad Solicitante.

A continuación, mostramos con un ejemplo cómo debe ser llenado, la entidad puede colocar otro monto de aporte monetario y no monetario, según los objetivos y proyección que realice.

Recuerde que por cada una de las Mypes beneficiarias postulantes se debe llenar un cuadro para el presupuesto de implementación.

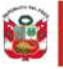

PERÚ

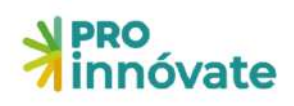

### Siempre con el pueblo

🗍 🗖 🗙

#### Castos para la Implementación

| Descripcion de implementación | 6                 |                      |                  |          |        |        |
|-------------------------------|-------------------|----------------------|------------------|----------|--------|--------|
| Gastos para la Implementación |                   |                      |                  |          |        |        |
| Jnidad:                       | Costo Unitario    | ):                   | Cantidad:        |          | Total: |        |
| IMPLEMENTACION                | 40,000            |                      | E.               |          |        | 40,000 |
| Testing                       |                   |                      | Cofinanciamiento |          |        |        |
|                               | Monetario:        | No M                 | Monetario:       | Entidad: |        |        |
| 30,000                        | 7,500             | 2,5                  | 00               |          |        |        |
| Componente                    |                   | Actividad            |                  |          |        |        |
| C.1                           | 1.1 - diagnostico |                      |                  |          |        |        |
| C.2                           |                   | 2.1 - implementacion |                  |          |        |        |

#### C.1.3. CUADRO Nº 3: PRESUPUESTO POR ETAPA DEL PROYECTO

Es el resumen del presupuesto de ambas etapas, el cual se muestra automáticamente.

| C.1.3 CUADRO Nº 3 PRESUPUESTO POR ETAPA DEI | LPROYECTO                       |                     |                        |          |
|---------------------------------------------|---------------------------------|---------------------|------------------------|----------|
| Etapa                                       | Aporte Monetario ProInnóvate S/ | Aporte Monetario S/ | Aporte No Monetario S/ | Total S/ |
| Etapa de Diagnóstico                        | 5000                            | 1665.67             | 0                      | 6665.67  |
| Etapa de Implementación                     | 30000                           | 7500                | 2500                   | 40000    |

### **SECCIÓN D:**

La sección D de documentos legales se debe adjuntar 6 documentos.

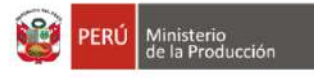

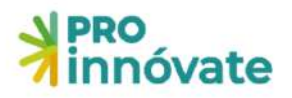

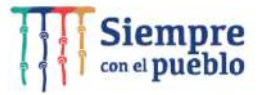

#### D.1.1. Lista de chequeo de requisitos legales (Anexo I)

El Anexo I de Lista de chequeo de requisitos legales está en los anexos de las bases. Descárgalo y complétalo (<u>https://pee.proinnovate.gob.pe/</u>).

El Representante Legal de la Entidad Solicitante (Articuladora) deberá firmar de puño y letra al final del documento, el sello es opcional si lo tuviera. Luego, el documento escaneado en formato PDF debe ser adjuntado en el formulario. Este formato tiene validez de declaración jurada.

| D.1.1. Lis | sta de chequeo de requisitos legales (Anexo I) | e 🖬 🖬                 |
|------------|------------------------------------------------|-----------------------|
| Seleccion  | nar Archivo:                                   | $\bigcirc$            |
|            |                                                | Browse                |
| .↓ Inf     | ormación                                       | ~                     |
| Máxim      | no 2MB                                         |                       |
|            |                                                | Grabar X Cerrar       |
| #          | Tipo de Adjunto                                | Archivo               |
|            | No s                                           | encontraron adjuntos. |
|            |                                                |                       |

# D.1.2. Copia de la Declaración Jurada Anual de las MYPE beneficiarias de los años 2019 y 2020 de Ejercicio Fiscal, reportes / PDT mensuales.

Es el documento que la SUNAT le otorga cuando la empresa hace su declaración de impuestos de los años solicitados, si la entidad beneficiaria es una persona natural con negocio, puede adjuntar sus comprobantes mensuales de declaración de impuesto o en efecto deberá solicitar a SUNAT el extracto de la declaración mensual/anual realizada. Luego, el documento escaneado en formato PDF debe ser adjuntado en el formulario.

| D.1.2. C<br>report | opia de la Declaración Jurada Anual de las MYPE<br>es / PDT mensuales. | beneficiarias de los años 2019 y 2020 de Ejercicio Fiscal, | <b>e</b> = × |
|--------------------|------------------------------------------------------------------------|------------------------------------------------------------|--------------|
| Seleccio           | nar Archivo:                                                           |                                                            | Browse       |
| .↓ In              | formación                                                              |                                                            | ~            |
| Māxir              | no BMB                                                                 |                                                            |              |
|                    |                                                                        | Grabar                                                     | X Cerrar     |
| #                  | Tipo de Adjunto                                                        | Archivo                                                    |              |
|                    | No s                                                                   | e encontraron adjuntos.                                    |              |

# D.1.3. Copia de la Declaración Jurada del Impuesto a la renta 2020 (Solo entidades solicitantes privadas)

Esta sección es condicionada a presentar el documento de la Declaración Jurada del Impuesto a la renta 2020, solo si la Articuladora es una entidad privada, pero si la Articuladora es una

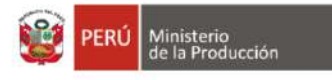

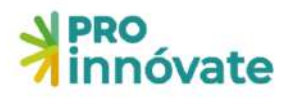

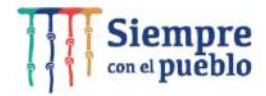

entidad pública no está obligada a presentar este documento.

| D.1.3. C | opia de la Declaración Jurada del Impuesto a la l | renta 2020 (Sólo entidades solicitantes privadas) | e 🗆 🗵        |
|----------|---------------------------------------------------|---------------------------------------------------|--------------|
| Seleccio | nar Archivo:                                      |                                                   | $\sim$       |
|          |                                                   |                                                   | Browse       |
| ₿ In     | formación                                         |                                                   | Ý            |
| Máxir    | no 8MB                                            |                                                   |              |
|          |                                                   | Gra                                               | bar 🗙 Cerrar |
| #        | Tipo de Adjunto                                   | Archivo                                           |              |
|          | No                                                | se encontraron adjuntos.                          |              |

# D.1.4. Compromiso individual de aceptación de participación de la entidad beneficiaria (Anexo II)

El Anexo II Compromiso individual de aceptación de participación de la entidad beneficiaria está en los anexos de las bases. Descárgalo y complétalo (<u>https://pee.proinnovate.gob.pe/</u>). Cada representante Legal de la entidad beneficiaria o dueños (Mype) deberá firmar de puño y letra el anexo, es decir si son 3 mypes serán 3 documentos o si son 5 mypes serán 5 documentos. Luego, se deberá adjuntar todos los documentos escaneados en formato PDF en un solo Zip o archivo.

| D.1.4. C | ompromiso individual de aceptación de participa | ción de la entidad beneficiaria (Anexo II) | e 🗆 🗵           |
|----------|-------------------------------------------------|--------------------------------------------|-----------------|
| Seleccio | nar Archivo:                                    |                                            | $\cap$          |
|          |                                                 |                                            | Browse          |
| .↓ Inf   | ormación                                        |                                            | ~               |
| Máxim    | no 8MB                                          |                                            |                 |
|          |                                                 | •                                          | Grabar X Cerrar |
| #        | Tipo de Adjunto                                 | Archivo                                    |                 |
|          | Nos                                             | e encontraron adjuntos.                    |                 |

# D.1.5. Declaración Jurada de equipo técnico de compromiso de respetar los resultados del proceso de evaluación (Anexo III)

El Anexo III Declaración Jurada de equipo técnico de compromiso de respetar los resultados del proceso de evaluación está en los anexos de las bases. Descárgalo y complétalo (<u>https://pee.proinnovate.gob.pe/</u>).

Este documento debe ser firmado por cada uno de los miembros del equipo técnico que participará en el proyecto, es decir, el Coordinador General del Proyecto, Coordinador

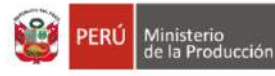

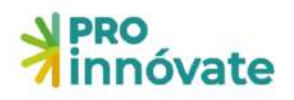

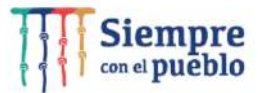

Administrativo y Recursos humanos de la Entidad Solicitante (Ver sección F de las bases). Cada miembro debe enviar el mencionado documento (Anexo III) firmado de puño y letra y deberá colocar su huella digital. Luego, se deberá adjuntar escaneados en formato PDF todos los documentos en un solo Zip o archivo. Este formato tiene validez de declaración jurada.

| D.1.5. D<br>(Anexo | eclaración Jurada de equipo técni<br>III) | ico de compromiso de respetar los resultados del proceso de evaluación | • • ×    |
|--------------------|-------------------------------------------|------------------------------------------------------------------------|----------|
| Seleccio           | nar Archivo:                              |                                                                        | Browse   |
| ⊉ Inf              | ormación                                  |                                                                        | ~        |
| Máxin              | to BMB                                    |                                                                        |          |
|                    |                                           | Grabar                                                                 | X Cerrar |
| #                  | Tipo de Adjunto                           | Archivo                                                                |          |
|                    |                                           | No se encontraron adjuntos.                                            |          |

## D.1.6. Carta de compromiso de la entidad solicitante (Articuladora) para la ejecución del proyecto (Anexo V)

El Anexo V Carta de compromiso de la entidad solicitante (Articuladora) para la ejecución del proyecto está en los anexos de las bases. Descárgalo y complétalo (https://pee.proinnovate.gob.pe/).

Este documento debe ser firmado por el representante legal de la Entidad Articuladora y por cada uno de los representantes de las Mypes Beneficiarias que participarán en el proyecto. Adjuntar en el Sistema el documento escaneado en formato pdf.

| D.1.6. C | ompromiso de la entidad solicitante (Articulado | ra) para la ejecución del proyecto (Anexo V) | e = 🛛          |
|----------|-------------------------------------------------|----------------------------------------------|----------------|
| Seleccio | nar Archivo;                                    |                                              | ~              |
|          |                                                 |                                              | Browse         |
| .↓ Inf   | formación                                       |                                              | ~              |
| Máxin    | o 6MB                                           |                                              |                |
|          |                                                 |                                              | rabar X Cerrar |
| #        | Tipo de Adjunto                                 | Archivo                                      |                |
|          | No                                              | se encontraron adjuntos.                     |                |

#### **ENVÍO DEL FORMULARIO DE POSTULACIÓN**

1. Verificar: Cuando hayas completado todas las preguntas de la sección A, en la parte superior derecha, deberás darle clic al botón VERIFICAR

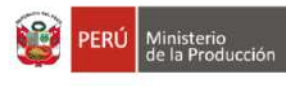

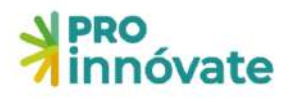

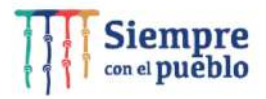

| innóvate                                   | PROGRAMA EMERGENCIA EMPRESARIAL - MYPES REACTIVADAS - ALTERNATIVA 2<br>Código de Postulación: EER2-2-P-004-22      |
|--------------------------------------------|----------------------------------------------------------------------------------------------------|
| 🖪 Sección A 🏫 Sección B                    | 🏥 Sección C. 🍷 Sección D.                                                                                          |
| D.1 Documentos Legales                     |                                                                                                    |
| D11 Lista de chequeo de requisi            | tos legales (Anexo 1)                                                                                              |
| #                                          | Archivo                                                                                                    |
|                                            | No se encentraron adjuntos.                                                                                        |
| D12 Copia de la Declaración Jus            | ada Anuel de las MYPE beneficiarias de los años 2019 y 2020 de Ejercicio Fiscal, reportes / PDT mensuales          |
| #                                          | Archivo                                                                                                    |
| #                                          | Archivo<br>No se encontraron adjuntos                                                                              |
| #                                          | Archivo<br>No se encontraron adjuntos                                                                              |
| # D13. Copia de la Declaración Jur         | Archivo No se encontraron adjuntos ada del impuesto a la renta 2020 (Sólo entidades solicitantes privadas)         |
| #<br>D13: Copia de la Declaración Jur<br># | Archivo No se encontraron adjuntos ada del Impuesto a la renta 2020 (Sólo entidades solicitantes privadas) Archivo |

2. Si los campos no están correctamente llenados, te aparecerá una ventana que te indicará las secciones con errores e información incompleta:

```
Resultado de la Verificación
Debe Completar los siguientes campos:
       A.1.1
   .

    Título del Proyecto

       A.2.1
   .

    Fecha de constitución

    Fecha de inicio de actividades

    Teléfono

    Departamento

    Provincia

    Distrito

         • Ingresar representante legal

    Ingresar situación actual de la MYPE

    Adjuntar modelo de organización empresarial

       A.3.1
   .

    Ingresar coordinador general del proyecto

       A.3.2
   .

    Ingresar coordinador administrativo

       A.3.3
   .

    Debe ingresar Equipo Técnico

       8.1.1
   .

    Debe agregar el objetivo general de la postulación

      B.1.2
   .
         · Capacidades tiene la empresa para reorientar
        017
3. Enviar: Cuando hayas completado todas las preguntas de todas las secciones (A, B,
```

D, C) al 100%, en la parte superior derecha, deberás darle clic al **ENVIAR** botón

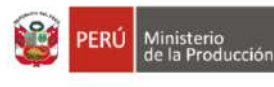

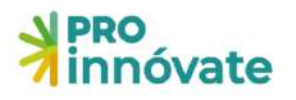

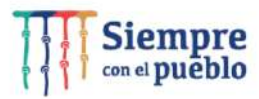

| NPRO<br>innóvate                                           |                                                                                                    |
|------------------------------------------------------------|----------------------------------------------------------------------------------------------------|
| PRO<br>Innóvate                                            | PROGRAMA EMERGENCIA EMPRESARIAL - MYPES REACTIVADAS - ALTERNATIVA 1                                              |
| <ul> <li>Bección A.</li></ul>                              | 😤 Sección D                                                                                                    |
| а.                                                         | Archivo                                                                                                    |
|                                                            | No se encontraron adjuntos.                                                                                      |
| D12. Copia de la Declaración Jurada Anual de los años 2    | 019 y 2020 de Ejercicio Fiscal, reportes / PDT mensuales de la entidad solicitante (Mype que postula)<br>Archivo |
|                                                            | No se encontraron edjuntos:                                                                                      |
| D.1.3. Copia de la Declaración Jurada del Impuesto a la re | ente 2020 de la Entidad especializada privada,isolo para persona jurídica que hará el diegnostico)               |
| #                                                          | Archivo                                                                                                    |
|                                                            | No se encontraron adjuntos                                                                                       |

4. Al darle clic a "Sí" el proyecto se enviará para evaluación y te llegará un correo desde <u>webmaster@proinnovate.gob.pe</u>, confirmando que tu postulación ha sido enviada. Puedes guardarlo como contacto para evitar que llegue al buzón de correos no deseados.

Constancia de registro de Proyecto [EIN-3-P-001-18] - Sistema en línea Inbox ×

| to me                    | •<br>Spanich •                    | > English -                            | Translato massaga                   |                      |       |  |
|--------------------------|-----------------------------------|----------------------------------------|-------------------------------------|----------------------|-------|--|
| ×A                       | spanish •                         | > English •                            | Translate message                   |                      |       |  |
|                          |                                   |                                        |                                     |                      |       |  |
| C. D.                    | and the She                       |                                        | S. S                                |                      |       |  |
| Su Pr                    | oyecto na sido (                  | enviado satistac                       | toriamente                          |                      |       |  |
| Su Pr<br>Usted           | debe descarga                     | enviado satistac<br>ir la constancia d | toriamente<br>de envío que se encue | ntra adjunta e impri | mirla |  |
| Usted                    | debe descarga                     | enviado satistac<br>r la constancia d  | de envio que se encue               | ntra adjunta e impri | mirla |  |
| Ustec                    | oyecto na sido i<br>debe descarga | enviado satistac                       | tonamente<br>de envio que se encué  | ntra adjunta e impri | mirla |  |
| Su Pr<br>Ustec<br>Atenta | debe descarga<br>amente           | enviado satistac                       | de envío que se encue               | ntra adjunta e impri | mirla |  |

FAVOR NO RESPONDER O ENVIAR COMUNICACIONES A ESTA DIRECCIÓN DE CORREO ELECTRÓNICO

¡Listo! Si deseas volver a ver tu postulación, lo puedes hacer desde el sistema entrado a la opción "Mis Proyectos".

Recuerda que los resultados de las etapas de evaluación incluirán el código del proyecto, por lo que te recomendamos lo tengas siempre.